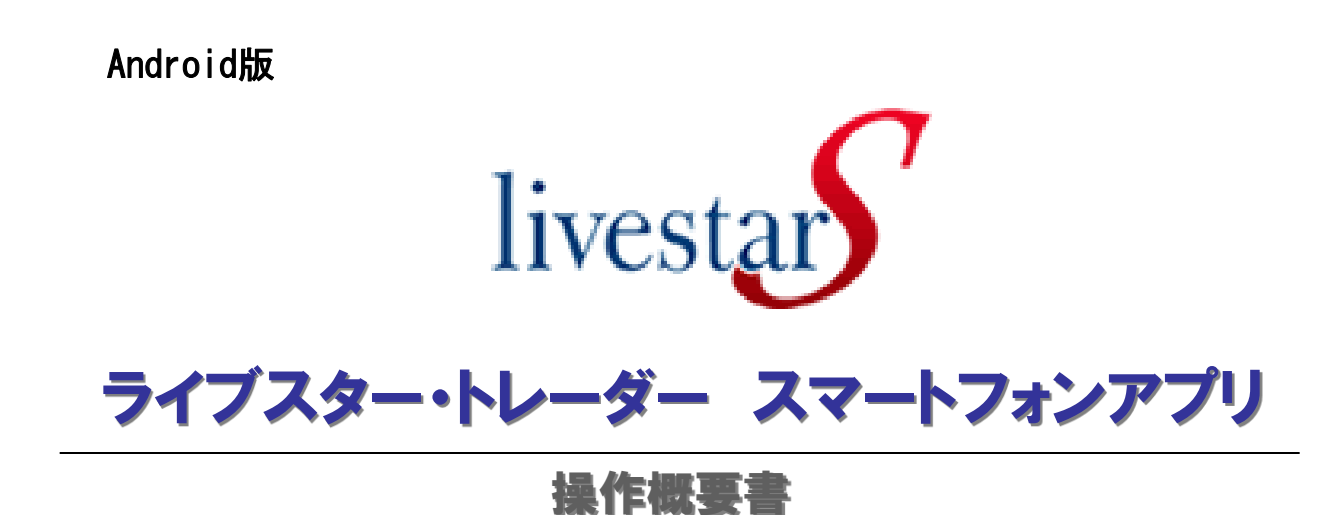

金融商品取引業者 関東財務局長(金商)第8号 株式会社ライブスター証券 加入協会:日本証券業協会 一般社団法人金融先物取引業協会

平成28年3月

Copyright © livestar Securities Co.,Ltd.All Rights Reserved.

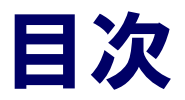

## 準備編

| 1. | 推奨動作環境 | • |   |   |   |   | • |   |   |   | • |   | • | • | • | • | • |   | • | • |   |   |   |   | • |   | • |   | 4 |
|----|--------|---|---|---|---|---|---|---|---|---|---|---|---|---|---|---|---|---|---|---|---|---|---|---|---|---|---|---|---|
| 2. | インストール | • | • | · | · | • | • | · | • | • | • | • | • | • | • | • | • | • | • | • | • | • | · | · | • | · | · | • | 5 |
| 3. | ログイン・・ | • | • | · | · | · | • | · | • | · | • | · | • | • | • | · | · | • | · | • | · | · | · | · | • | · | · | · | 7 |

## 操作編

| 1.  | 基本語 | 喿作           |    |   | •  | • | • |   | • |   |   | • | • |        | • |   |   |   |   |   |   |   |   |   |   |   | • | • |   | • | 10 |
|-----|-----|--------------|----|---|----|---|---|---|---|---|---|---|---|--------|---|---|---|---|---|---|---|---|---|---|---|---|---|---|---|---|----|
| 2.  | 指数- | -覧           | •  | • | •  | • | • | • | • | • |   | • | • | •      | • | • | • | • | • | • | • | • | • | • | • | • | • | • | • | • | 11 |
| 3.  | ランゴ | キン           | グ  | • | •  | • | • | • | • | • | • | • | • | •      | • | • | • | • | • | • | • | • | • | • | • | • | • | • | • | • | 12 |
| 4.  | ニュ- | - <b>ス</b> · |    | 覧 | •  | • | • | • | • | • | • | • | • | •      | • | • | • | • | • | • | • | • | • | • | • | • | • | • | • | • | 14 |
| 5.  | 株式イ | $^{\circ}-$  | ジ  | • | •  | • | • | • | • | • |   | • | • | •      | • | • | • | • | • | • | • | • | • | • | • | • | • | • | • | • | 16 |
| 6.  | 銘柄詞 | 羊細           | •  | • | •  | • | • | • | • | • | • | • | • | •      | • | • | • | • | • | • | • | • | • | • | • | • | • | • | • | • | 17 |
| 7.  | 銘柄  | 食索           | •  | • | •  | • | • | • | • | • |   | • | • | •      | • | • | • | • | • | • | • | • | • | • | • | • | • | • | • | • | 18 |
| 8.  | 注文到 | 轮注           | (  | 現 | 物  | ) | • | • | • | • | • | • | • | •      | • | • | • | • | • | • | • | • | • | • | • | • | • | • | • | • | 19 |
| 9.  | 注文到 | 後注           | (  | 信 | 用  | ) | • | • | • | • | • | • | • | •      | • | • | • | • | • | • | • | • | • | • | • | • | • | • | • | • | 21 |
| 10. | 特殊注 | 主文           | (  | 現 | 物  | / | 信 | 用 | ) | · | • | • | • | ·      | • | • | • | · | • | • | · | • | · | · | • | • | • | • | · | • | 23 |
| 11. | 注文到 | 轮注           | (  | 先 | 物  | Ο | P | ) | • | • | • | • | • | •      | • | • | • | • | • | • | • | • | • | • | • | • | • | • | • | • | 27 |
| 12. | 特殊注 | 主文           | (  | 先 | 物  | Ο | P | ) | • | · | • | • | • | ·      | • | · | • | · | • | · | · | • | · | · | • | • | • | • | · | • | 31 |
| 13. | 注文詞 | ΤĒ           | ·  | 取 | 消  |   | • | · | • | · | • | • | • | ·      | • | · | • | · | • | · | · | • | · | · | • | • | • | • | · | • | 35 |
| 14. | 気配面 | 画面           |    | · | •  | • | • | · | • | · | • | • | • | ·      | • | · | • | · | • | · | · | • | · | · | • | • | • | • | · | • | 36 |
| 15. | 板発注 | È            | ·  | · | •  | • | • | · | • | · | · | • | • | ·      | • | · | · | · | • | · | · | · | · | · | • | • | • | • | · | • | 37 |
| 16. | 板発注 | 主訂           | ıF | • | 取  | 消 | • | · | • | · | · | • | • | ·      | • | · | • | · | • | · | · | • | · | · | • | • | • | • | · | • | 38 |
| 17. | チャー | ート           | ·  | · | •  | • | • | · | • | · | · | • | • | ·      | • | · | · | · | • | · | · | · | · | · | • | • | • | • | · | • | 39 |
| 18. | 注文- | -覧           | ·  | 残 | 高  |   | 覧 | · | 建 | Ŧ |   | 覧 | • | $\Box$ | 座 | 情 | 報 | · | • | · | · | · | · | · | • | • | • | • | · | • | 40 |
| 19. | 入出会 | €·.          | 入  | 出 | 金, | 履 | 歴 | · | 振 | 替 | · | • | • | ·      | • | · | • | · | • | · | · | • | · | · | • | • | • | • | · | • | 44 |
| 20. | NIS | SΑ           |    | 座 | •  | • | • | · | • | · | · | • | • | ·      | • | · | • | · | • | · | · | • | · | · | • | • | • | • | · | • | 50 |
| 21. | メニュ | ı—           | ·  | • | •  | • | • | · | • | • | · | • | • | ·      | • | • | • | · | • | • | · | • | · | · | • | • | · | • | · | • | 51 |

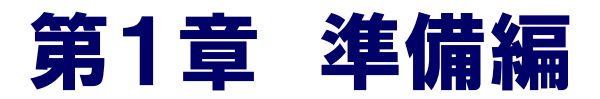

| 1. | 推奨動作環境· | • | • | · | · | • | • | • | • | • | · | · | · | · | · | · | · | · | • | · | • | · | · | · | · | • | · | 4 |
|----|---------|---|---|---|---|---|---|---|---|---|---|---|---|---|---|---|---|---|---|---|---|---|---|---|---|---|---|---|
| 2. | インストール・ | • | • | · | • | · | • | • | • | • | · | · | • | · | · | • | · | • | • | · | • | · | · | • | · | • | • | 5 |
| 3. | ログイン・・・ | • | • | • | • | • | • | • | • | • | • | • | • | • | • | • | • | • | • | • | • | • | • | • | • | • | • | 7 |

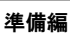

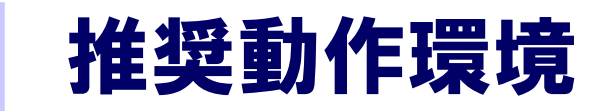

### 推奨動作環境

### ■Android搭載端末

OS AndroidOS 2.2以上、AndroidOS 4.4以上、 AndroidOS 5.0以上、 AndroidOS 6.0以上 ※タブレットPCには対応しておりません。

■画面サイズ

 $W480 \times H800 pxl$ 

 $W480 \times H854 pxl$ 

 $W540 \times H960pxl$ 

 $W720 \times H1280pxl$ 

#### 【注意事項】

推奨端末および推奨解像度でもスマートフォン端末の仕様により表示の崩れ、不具合 等が発生する場合がございます。

また、推奨環境と同じ環境でご利用の場合でも、お客様のご利用環境により、正常に 動作しない場合があります。

ご注意

初回起動時には、利用許諾表示が表示されます。内容をご確認の上、ご利用をお願いいたします。

・無操作状態が180分続いた場合、強制ログアウトします。

・事前交付書面の承認が必要な場合、livestar WEBに一旦ログインいただき、承認をお 願いいたします。

準備編

2 インストール方法

インストール手順

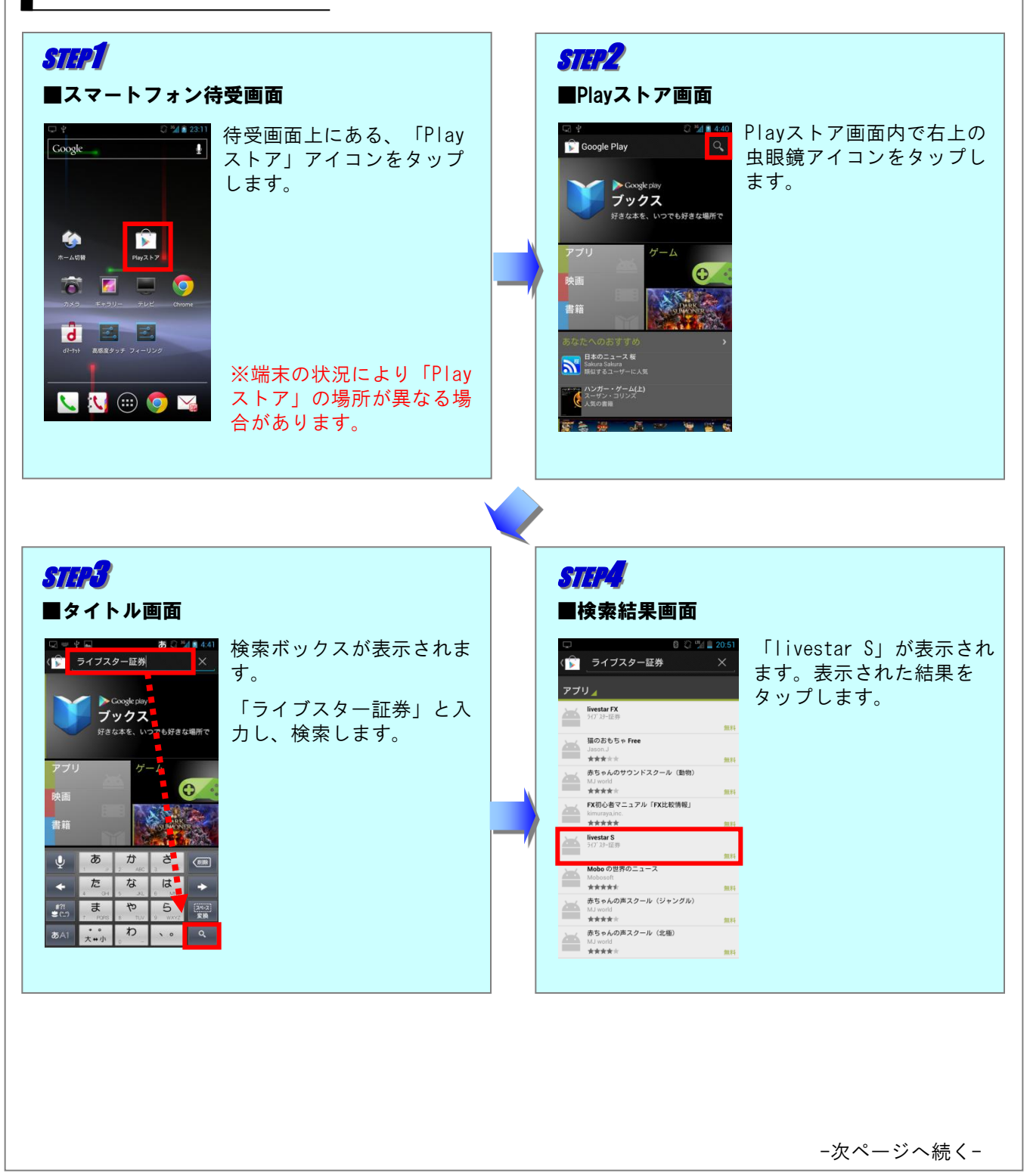

準備編

2 インストール方法

## インストール手順

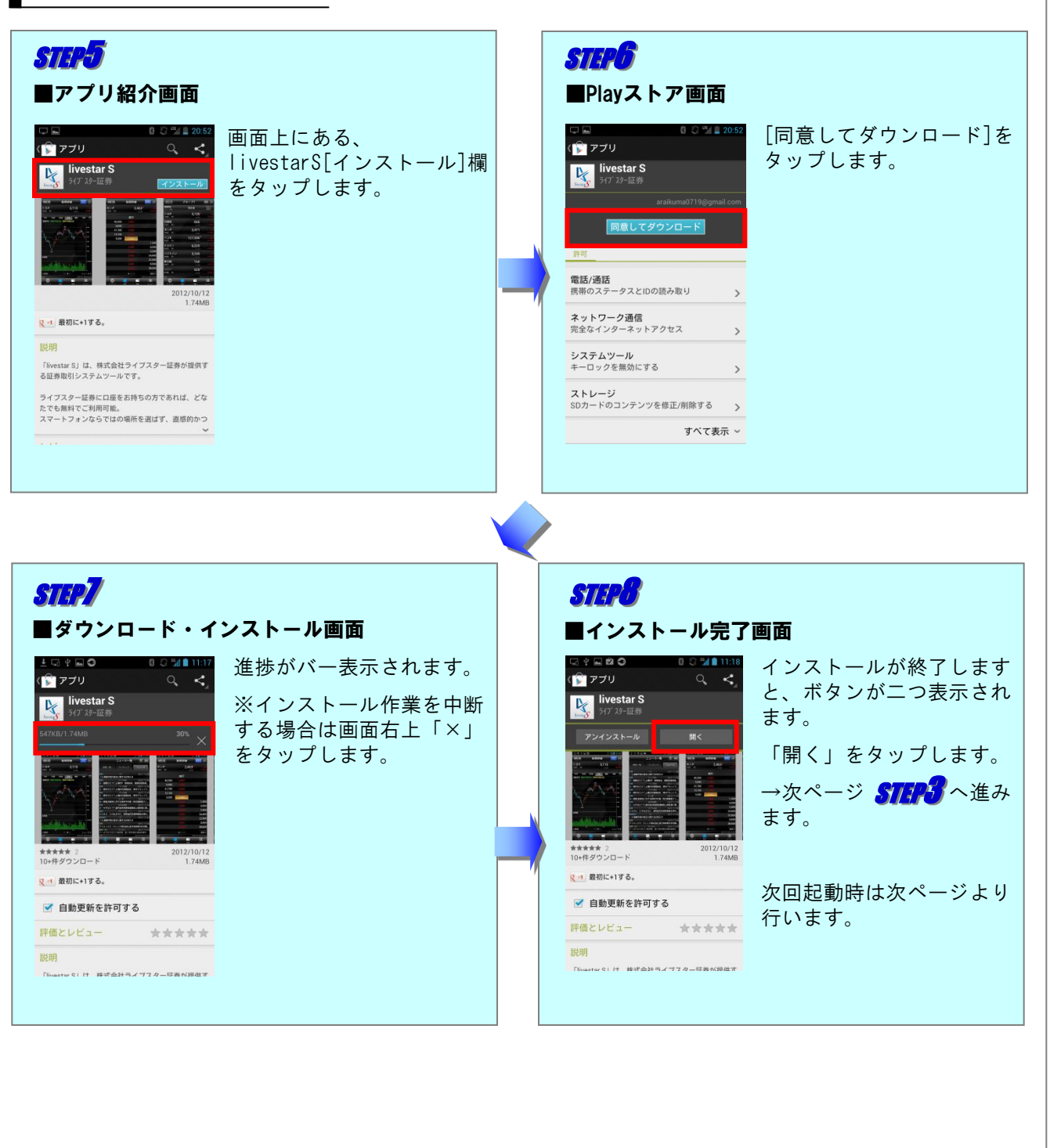

準備編

3 ログイン

ログイン手順

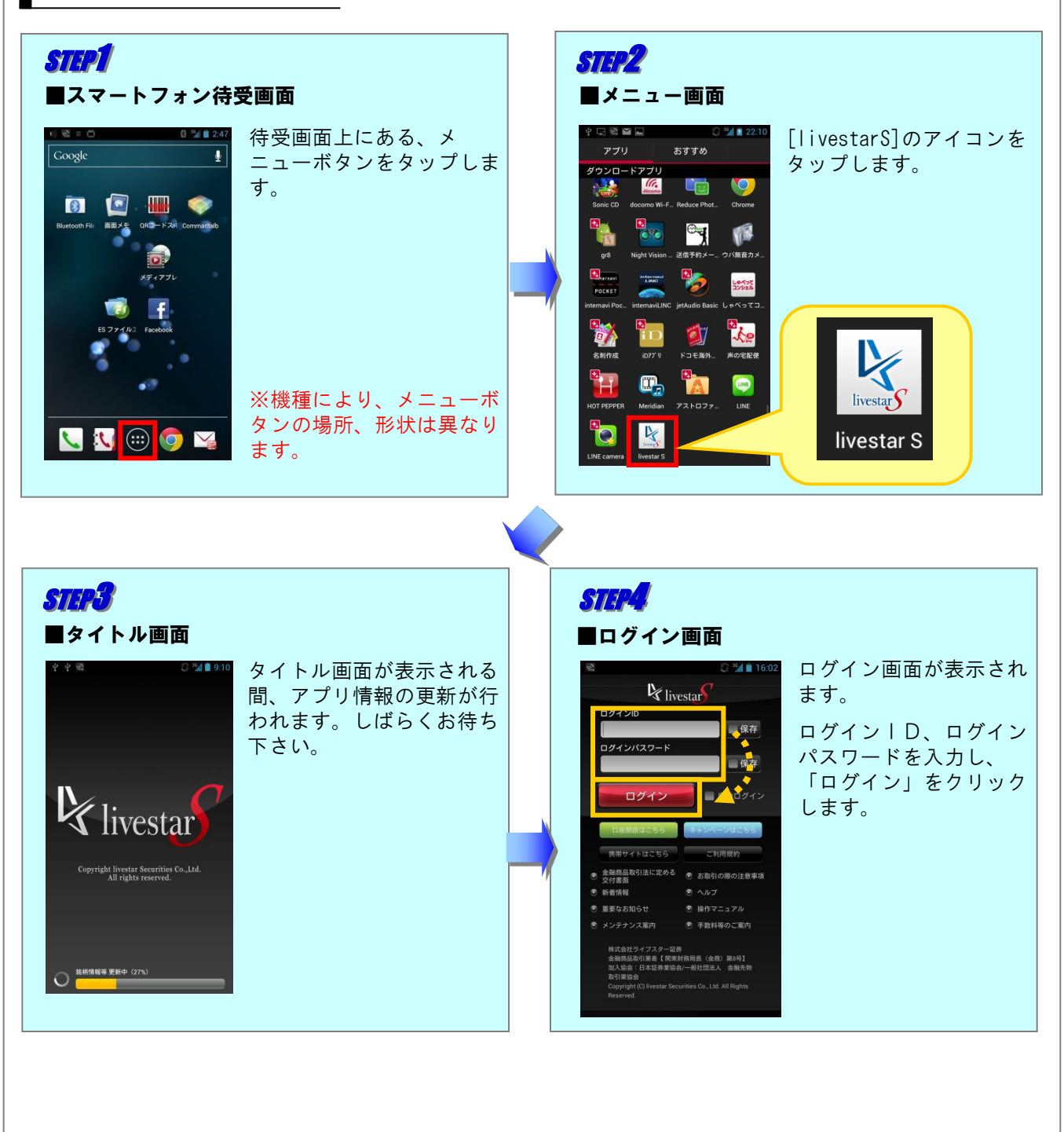

## ログイン方法詳細

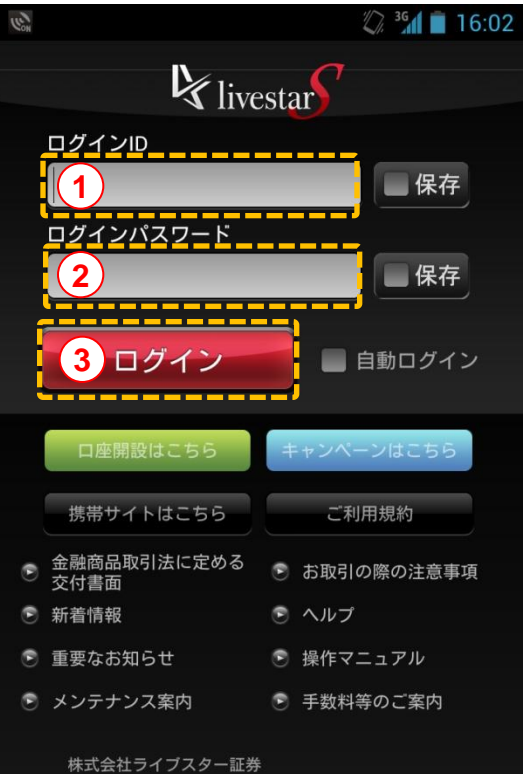

金融商品取引業者【関東財務局長(金商)第8号】 加入協会:日本証券業協会/一般社団法人 金融先物 取引業協会

Copyright (C) livestar Securities Co., Ltd. All Rights Reserved. [ログイン方法] ①ログインID欄をタップし、ログインIDを入力します。 ②ログインパスワード欄をタップし、ログインパスワー ドを入力します。

③ [ログイン] をタップします。

ログイン

[ログイン情報の記憶]

ログインID、ログインパスワード入力時、「保存」にチェックを入れておくことにより、次回ロ グイン時の入力を省略することができます。

[自動ログイン]

自動ログインにチェックを入れておくことにより、 次回起動時に自動ログインを行います。

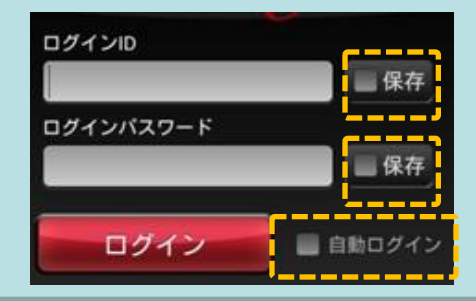

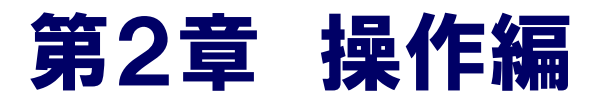

| 1.  | 基本 | ト操作   | ۴·         | •  | •  | • | • | • | • | • | • | • | • | • | • | • | • | • | • | • | • | • | • | • | • | • | • | • | • | • | 10 |
|-----|----|-------|------------|----|----|---|---|---|---|---|---|---|---|---|---|---|---|---|---|---|---|---|---|---|---|---|---|---|---|---|----|
| 2.  | 指数 | 女一學   | 言・         | •  | •  | • | • | • | • | • | • | • | • | • | • | • | • | • | • | • | • | • | • | • | • | • | • | • | • | • | 11 |
| 3.  | ラン | ノキン   | ノク         | ř. | •  | • | • | • | • | • | • | • | • | • | • | • | • | • | • | • | • | • | • | • | • | • | • | • | • | • | 12 |
| 4.  |    | ı—7   | <b>λ</b> — | -覧 | •  | • | • | • | • | • | • | • | • | • | • | • | • | • | • | • | • | • | • | • | • | • | • | • | • | • | 14 |
| 5.  | 株五 | たぺ-   | -ジ         |    | •  | • | • | • | • | • | • | • | • | • | • | • | • | • | • | • | • | • | • | • | • | • | • | • | • | • | 16 |
| 6.  | 銘植 | 丙詳約   | ÷ ⊞        | •  | •  | • | • | • | • | • | • | • | • | • | • | • | • | • | • | • | • | • | • | • | • | • | • | • | • | • | 17 |
| 7.  | 銘植 | 丙検索   | ξ.         | •  | •  | • | • | • | • | • | • | • | • | • | • | • | • | • | • | • | • | • | • | • | • | • | • | • | • | • | 18 |
| 8.  | 注ゴ | と発注   | È          | (現 | ,物 | ) | • | • | • | • | • | • | • | • | • | • | • | • | • | • | • | • | • | • | • | • | • | • | • | • | 19 |
| 9.  | 注ゴ | と発注   | È          | (信 | ·用 | ) | • | • | • | • | • | • | • | • | • | • | • | • | • | • | • | • | • | • | • | • | • | • | • | • | 21 |
| 10. | 特歿 | 朱注く   | ל (        | (現 | ,物 | / | 信 | 用 | ) | • | • | • | • | • | • | • | • | • | • | • | • | • | • | • | • | • | • | • | • | • | 23 |
| 11. | 注ゴ | と発注   | È          | (先 | ;物 | 0 | Ρ | ) | • | • | • | • | • | • | • | • | • | • | • | • | • | • | • | • | • | • | • | • | • | • | 27 |
| 12. | 特歿 | 朱注ゞ   | ל ו        | (先 | ;物 | 0 | Ρ | ) | • | • | • | • | • | • | • | • | • | • | • | • | • | • | • | • | • | • | • | • | • | • | 31 |
| 13. | 注ゴ | と訂コ   | E۰         | 取  | 消  |   | • | • | • | • | • | • | • | • | • | • | • | • | • | • | • | • | • | • | • | • | • | • | • | • | 35 |
| 14. | 気酉 | 2画百   | ī          | •  | •  | • | • | • | • | • | • | • | • | • | • | • | • | • | • | • | • | • | • | • | • | • | • | • | • | • | 36 |
| 15. | 板纾 | ě注    | •          | •  | •  | • | • | • | • | • | • | • | • | • | · | • | • | • | • | • | • | • | • | • | • | • | · | · | · | • | 37 |
| 16. | 板纾 | も注言   | ŢĪ         | •  | 取  | 消 | • | • | • | • | • | • | • | • | • | • | • | • | • | • | • | • | • | • | • | • | • | • | • | • | 38 |
| 17. | チャ | r− ŀ  | 、.         | •  | •  | • | • | • | • | · | • | • | • | • | · | • | • | • | • | • | • | • | • | • | • | • | • | · | · | · | 39 |
| 18. | 注ゴ | と一賢   | 〔<br>・     | 残  | 高  |   | 覧 | • | 建 | ¥ |   | 覧 | • |   | 座 | 情 | 報 | • | • | • | • | • | • | • | • | • | • | · | · | · | 40 |
| 19. | 入出 | 出金・   | 入          | 、出 | 金  | 履 | 歴 | • | 振 | 替 | • | • | • | • | · | • | • | • | • | • | • | • | • | • | • | • | • | · | · | · | 44 |
| 20. | ΝΙ | I S A | \ □        | 座  |    | · | • | • | · | · | • | • | • | • | · | • | • | • | • | • | · | · | • | • | • | · | • | • | · | • | 50 |
| 21. | メニ | - ユ - |            | •  | •  | • | • | • | • | • | • |   | • | • | • |   | • | • | • | • | • | • | • | • |   | • |   |   |   | • | 51 |

## 基本操作

## 基本操作

## 上下フリック

画面表示を上下に送ります。

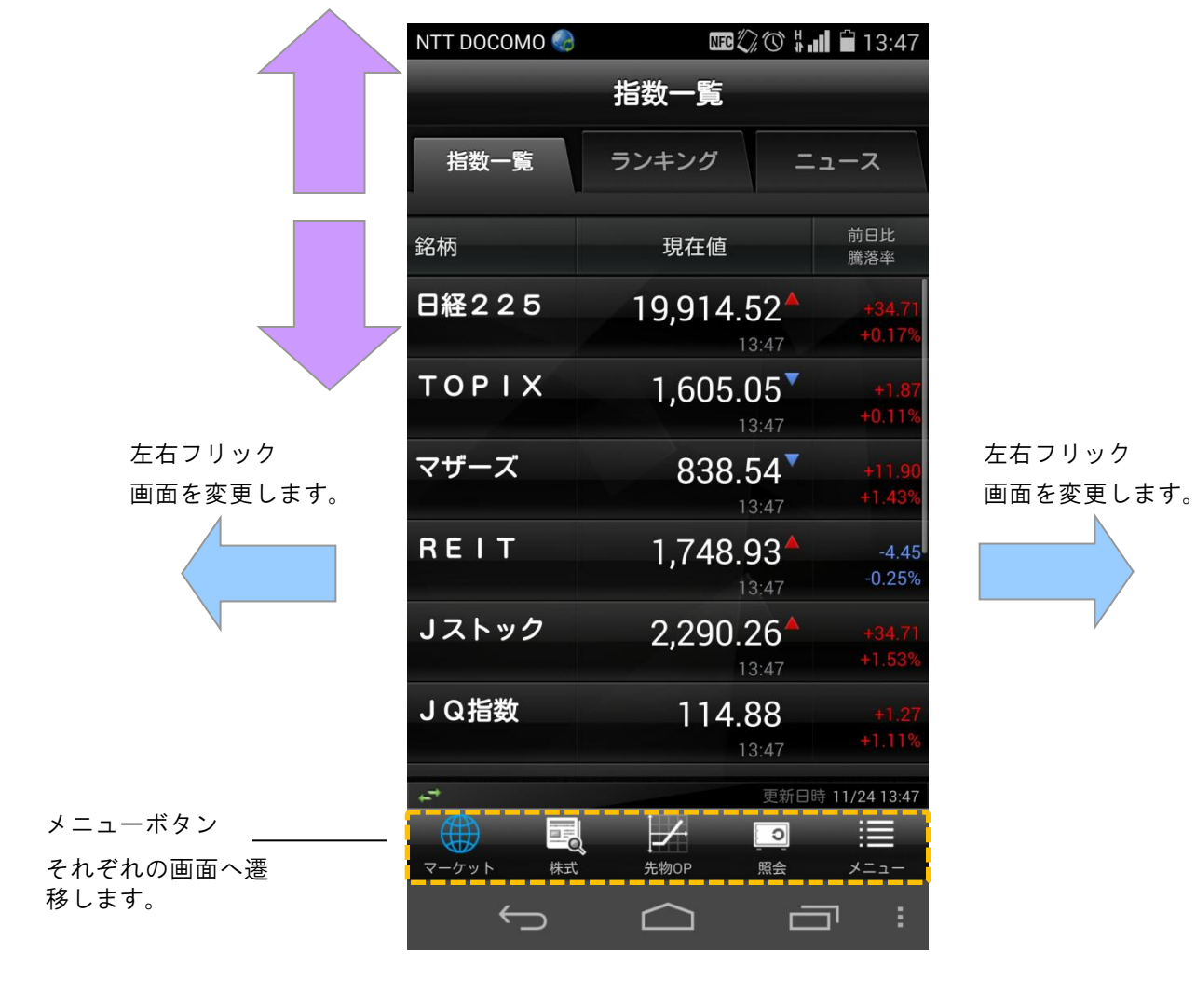

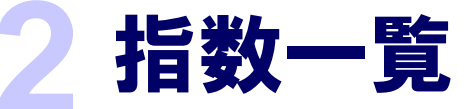

指数一覧について

| NTT DOCOMO 🌏       |                                         | all 🛱 13:47             |
|--------------------|-----------------------------------------|-------------------------|
|                    | 指数一覧                                    | _                       |
| 指数一覧               | ランキングニ                                  |                         |
| 銘柄                 | 現在値                                     | 前日比<br>騰落率              |
| 日経225              | <b>19,914.52</b><br>13:47               | +34.71<br>+0.17%        |
| ΤΟΡΙΧ              | 1,605.05 <sup>▼</sup>                   | +1.87<br>+0.11%         |
| マザーズ               | 838.54 <sup>▼</sup><br>13:47            | +11.90 T (              |
| REIT               | 1,748.93 <sup>▲</sup>                   | -4.45<br>-0.25% REI     |
| Jストック              | 2,290.26                                | +34.71 Jス<br>+1.53%     |
| JQ指数               | 114 88                                  | JQ                      |
|                    | 13:47                                   | +1.11% <mark></mark> 東語 |
| <del>ず</del> そ     | れぞれの指標を                                 | タップ 大教                  |
| マーケッ<br>マーケッ<br>株式 | ▲ 1 · · · · · · · · · · · · · · · · · · | +==- 中型                 |
| ↔                  |                                         |                         |

指数一覧、ランキング、ニュースを繰り替えること が出来ます。また画面を左にフリックすることで、 切り替えることも出来ます。

| ●主要市場の指数 |
|----------|
| 日経225    |
| ΤΟΡΙΧ    |
| マザーズ     |
| REIT     |
| Jストック    |
| JQ指数     |
| 東証2部指数   |
| 大型株指数    |
| 中型株指数    |
| 小型株指数    |

↓ ■指数詳細

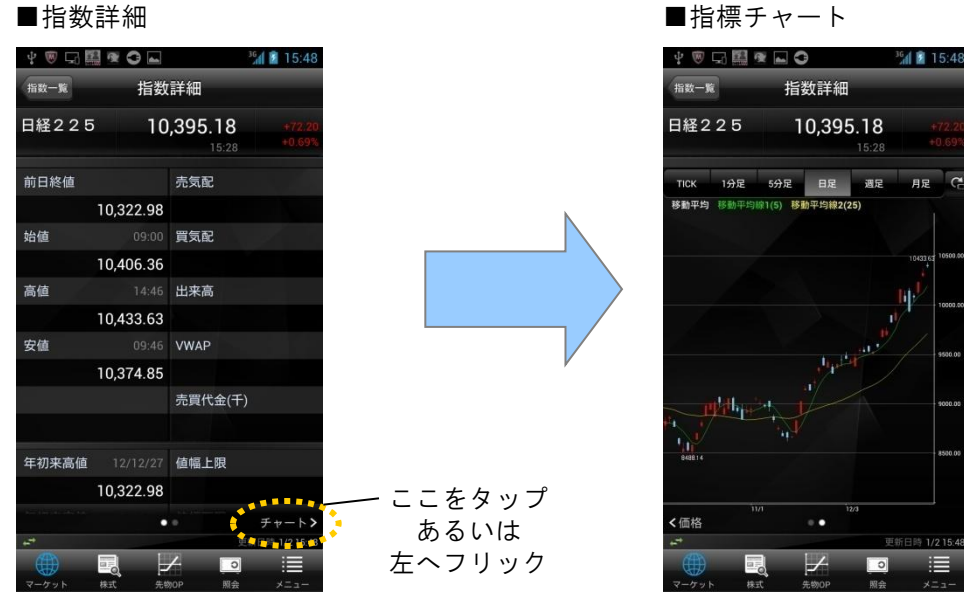

Copyright © livestar Securities Co.,Ltd.All Rights Reserved.

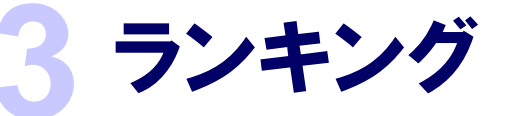

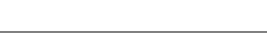

操作編ーマーケット

第2章

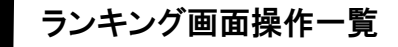

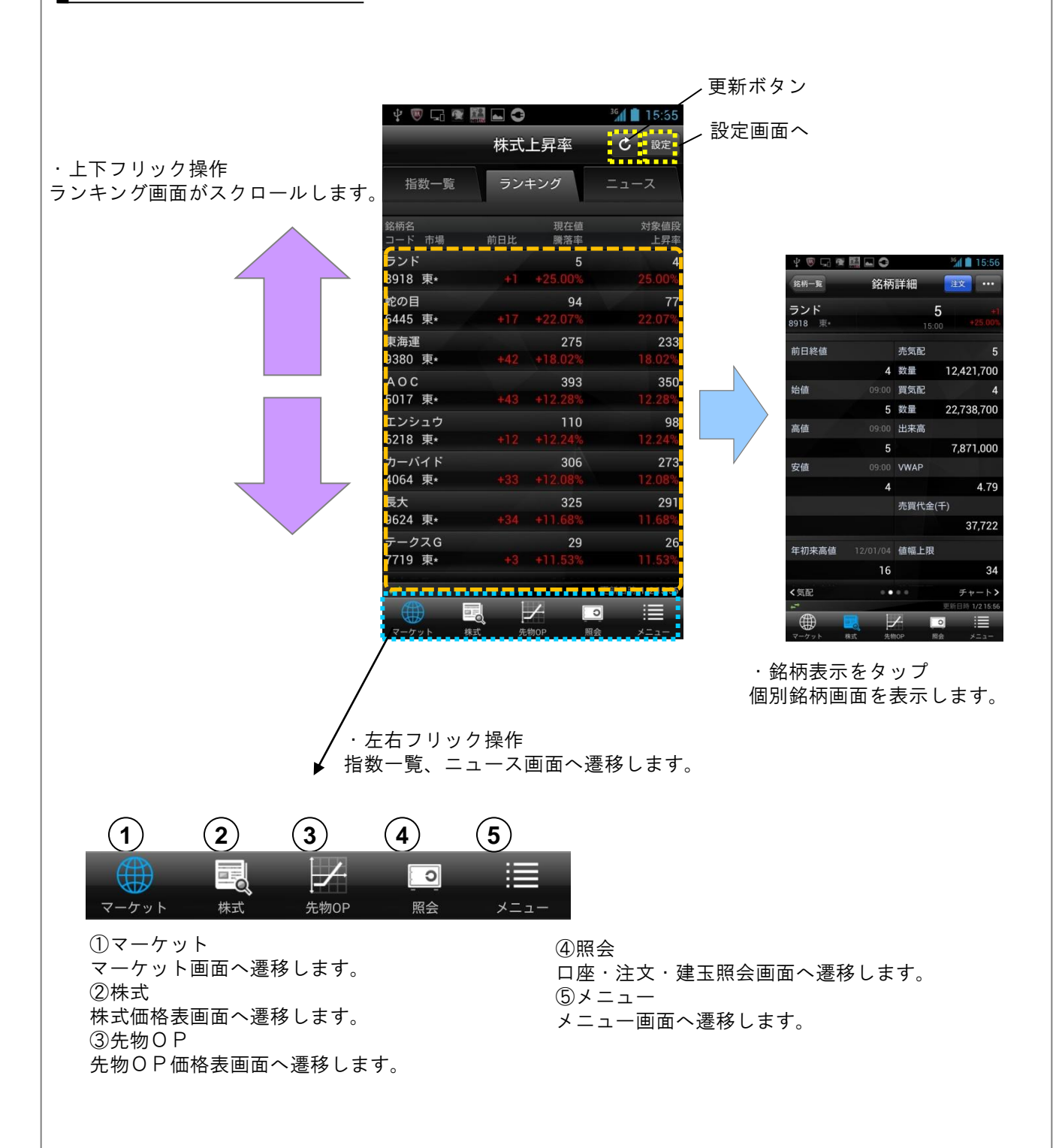

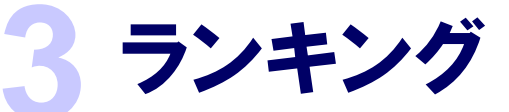

## ランキング表示項目変更

第2章

操作編ーマーケット

#### ・ランキングの項目を変更する

| ⊊ 🖗 ¥ ⊾                      |       |            | 🖓 <sup>36</sup> 1 👔  | 15:56       | _        |
|------------------------------|-------|------------|----------------------|-------------|----------|
|                              | 株式上   | 昇率         | C                    | 設定          | 1)       |
| 指数一覧                         | ランキン  | リグ         | -L-                  | ス           |          |
| 銘柄名<br>コード 市場                | 前日比   | 現在値<br>騰落率 | \$                   | 时象値段<br>上昇率 |          |
| ファステプ<br>2338 車* -           |       | 27,800     | 2                    | 22,800      |          |
| エムマップ                        | 0,000 | 1 502      |                      | 1 255       |          |
| 2                            |       |            | 2) <sup>36</sup> 1 🛐 | 15:56       |          |
| <b>種類</b>                    |       |            |                      |             |          |
| <b>市場</b><br><sub>東証</sub>   |       |            |                      |             |          |
| 対象                           |       |            |                      |             |          |
| <b>業種</b><br><sup>指定なし</sup> |       |            |                      |             |          |
|                              |       |            |                      |             |          |
|                              |       |            |                      |             |          |
|                              |       |            |                      |             |          |
| 種類                           |       |            |                      |             |          |
| 株式上昇率                        |       |            |                      |             |          |
| 株式下落率                        |       |            | $\bigcirc$           |             |          |
| 株式新高値                        |       |            |                      |             |          |
| 株式新安値                        |       |            | $\bigcirc$           |             | 3)       |
| 株式ストッ                        | プ高    |            | $\bigcirc$           |             | <u> </u> |
| 株式ストッ                        | プ安    |            | $\bigcirc$           |             |          |
| 株式低PER                       |       |            | $\bigcirc$           |             |          |
|                              | キャンセル |            |                      | J           |          |

[変更手順]

①「設定」をタップします。

②「種類」をタップします。

③表示したいランキング表示をタップします。

(表示されていない部分は、画面を上下にフリック動作 することにより表示されます)

項目を選択し、右端のマークに印が入りましたら、本体 側の「戻る」ボタンを二回タップし、ランキング画面を 表示させます。

「キャンセル」をタップした場合
 設定を保存せずに前の画面へ戻ります。

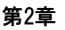

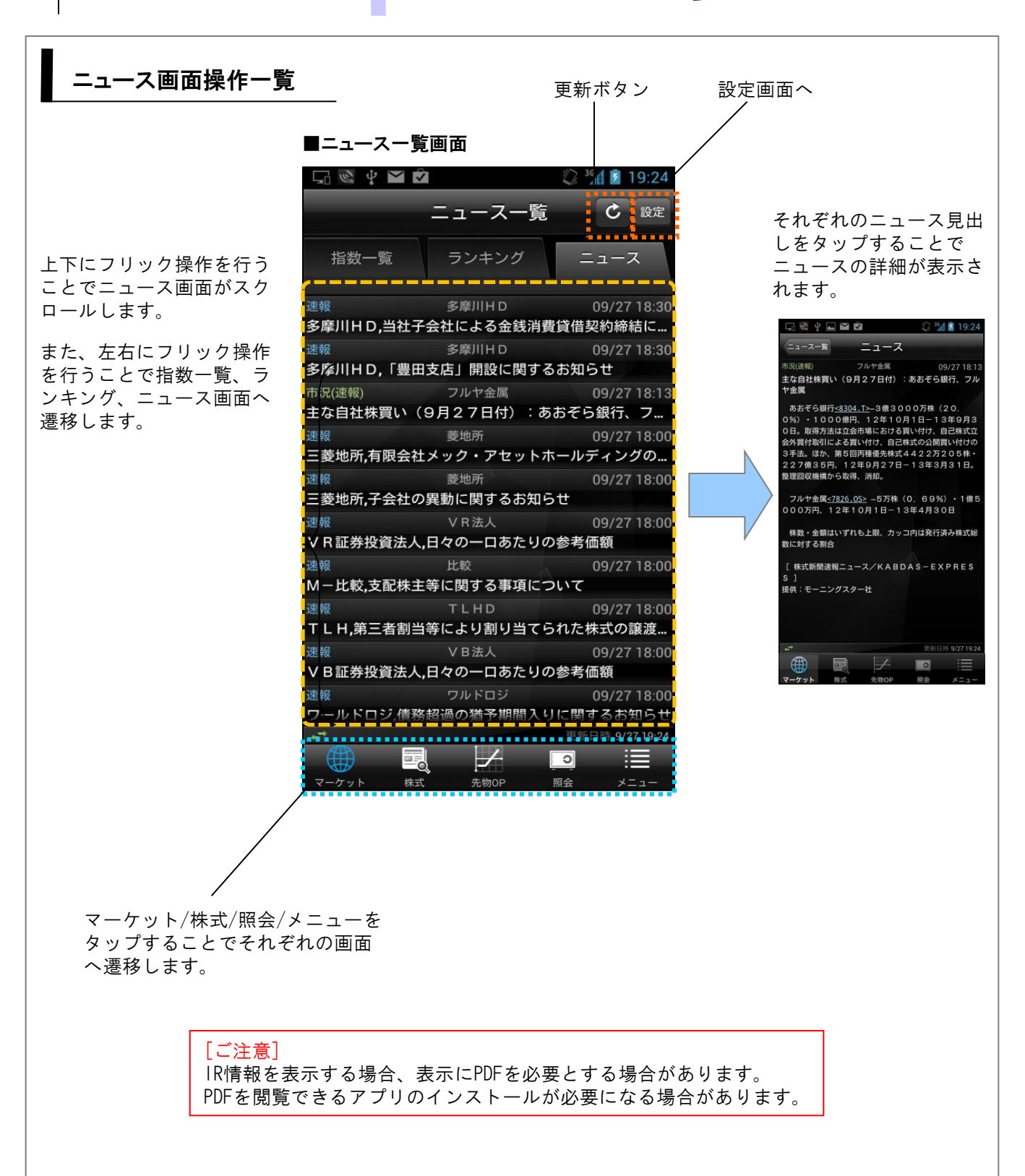

ニュース一覧

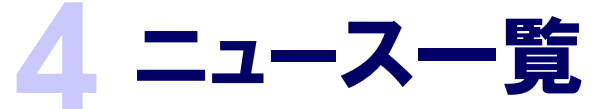

ニュース表示項目変更

#### ■ニュースー覧画面

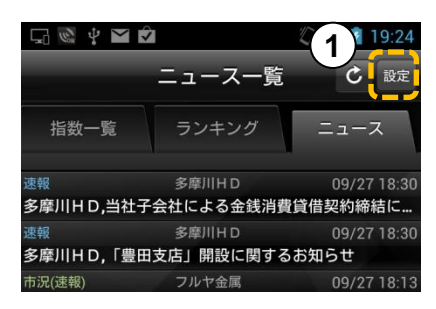

#### [変更手順]

①「設定」をタップします。

[日付を絞り込む場合]

②をタップします。

[分類の絞り込みについて]

全体を表示する場合は③をタップします。

個別で表示させる場合は④にあるそれぞれの 項目をタップします。(複数選択可)

ニュース一覧に戻る場合は本体の「戻る」を タップします。

|             | NTT DOCOMO  🌏            | EE 🖋 🛈 🖽 🛙 | â 8:05 |
|-------------|--------------------------|------------|--------|
| 2           | 日付<br>2016/03/14<br>分類   |            |        |
| $\frown$    | /                        |            |        |
| (3)         | 全体                       |            | ✓      |
| <b>(4</b> ) | <b>市況</b><br>みんかぶニュース    |            |        |
| $\smile$    | <b>材料</b><br>みんかぶニュース    |            |        |
|             | <b>決算</b><br>みんかぶニュース    |            |        |
|             | <b>テクニカル</b><br>みんかぶニュース |            |        |
|             | <b>特集</b><br>みんかぶニュース    |            |        |
|             | 経済<br>みんかぶニュース           |            |        |
|             |                          |            |        |

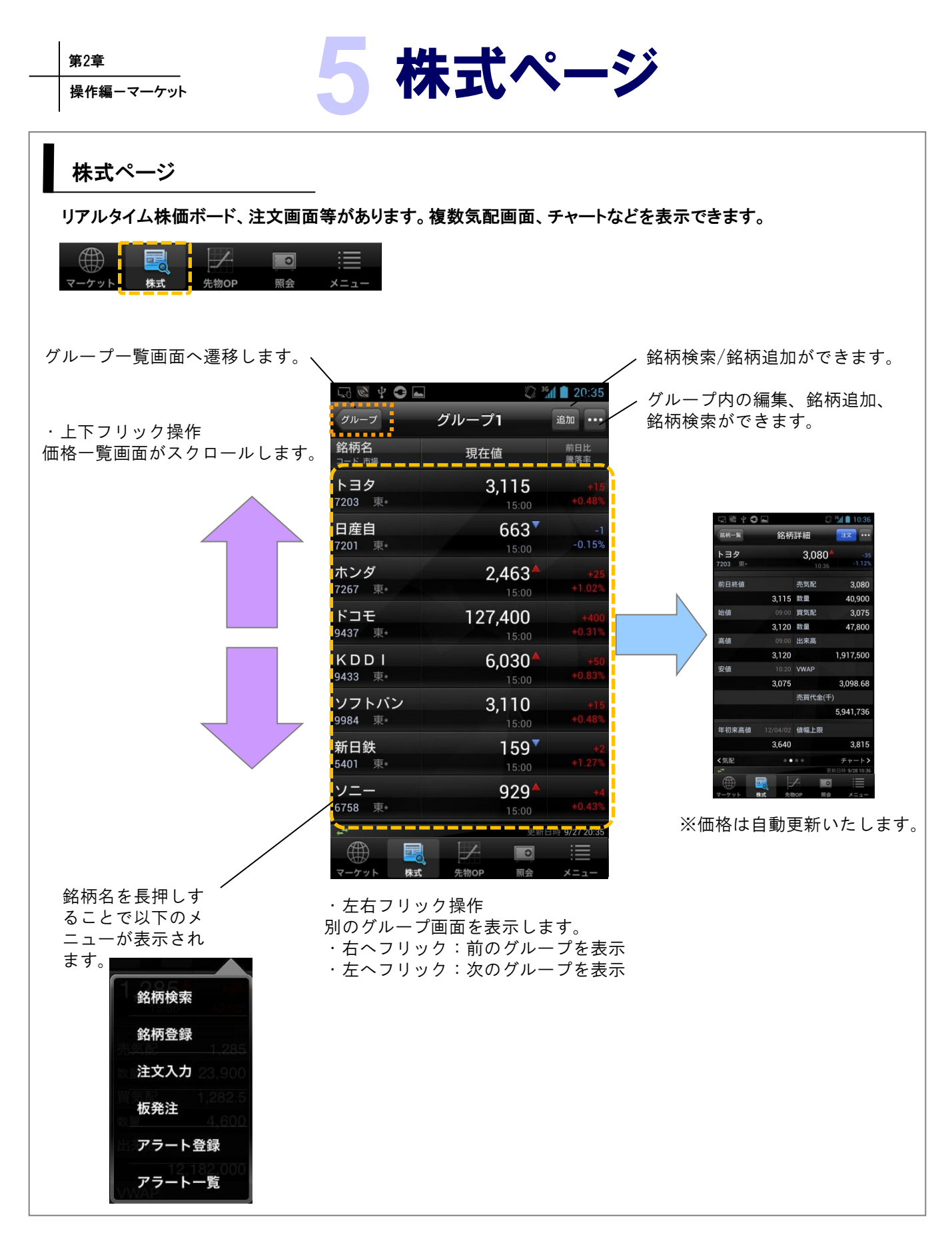

第2章

#### 個別銘柄ページ 個別銘柄の情報を表示します。 ・注文ボタン 注文を発注する際はこちら ■銘柄詳細画面 ・銘柄一覧へ戻る G 🖗 🖞 🖸 🖬 <sup>36</sup> 10:36 銘柄一覧 銘柄詳細 注文 .... 銘柄検索 ・上下フリック操作 3,080 トヨタ 表示範囲がスクロール表示します。 7203 東\* 銘柄登録 前日終値 売気配 3,080 注文入力 3,115 数量 40,900 板発注 09:00 買気配 始値 3,075 47,800 アラート登録 3.120 数量 09:00 出来高 高值 アラート一覧 3,120 1,917,500 銘柄の登録や 10:20 VWAP 安値 注文画面へ切 3,075 3,098.68 り替えること 売買代金(千) が出来ます。 5,941,736 年初来高値 12/04/02 值幅上限 3,640 3,815 <気配 .... チャート> 更新日時 9/28 10:36 C 株式 先物OP 昭会 気配画面 ・チャート画面 ・ニュース画面 ・左右フリック操作 銘柄詳細 別のグループ画面を表示します。 銘柄詳細 銘柄詳細 リフトバン 3,160 ヨタ 3,040 トヨタ 3,040 ・右へフリック:気配板を表示 成行 ・左へフリック:チャート→ (再送)日経平均8900円割れ、先物主導で下値模 98.400 ニュースを表示 119,700 92,800 213,400 10 1.900 62,100 169.900 朝安後に自動車株などが切り返す 217,800 88,00 経平均40円安一売買代金は6営業日ぶり1兆 71,60 IECが続伸 [CCRI

銘柄詳細

Copyright © livestar Securities Co.,Ltd.All Rights Reserved.

第2章

操作編一株式

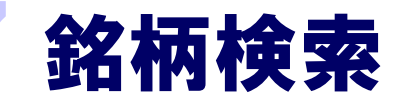

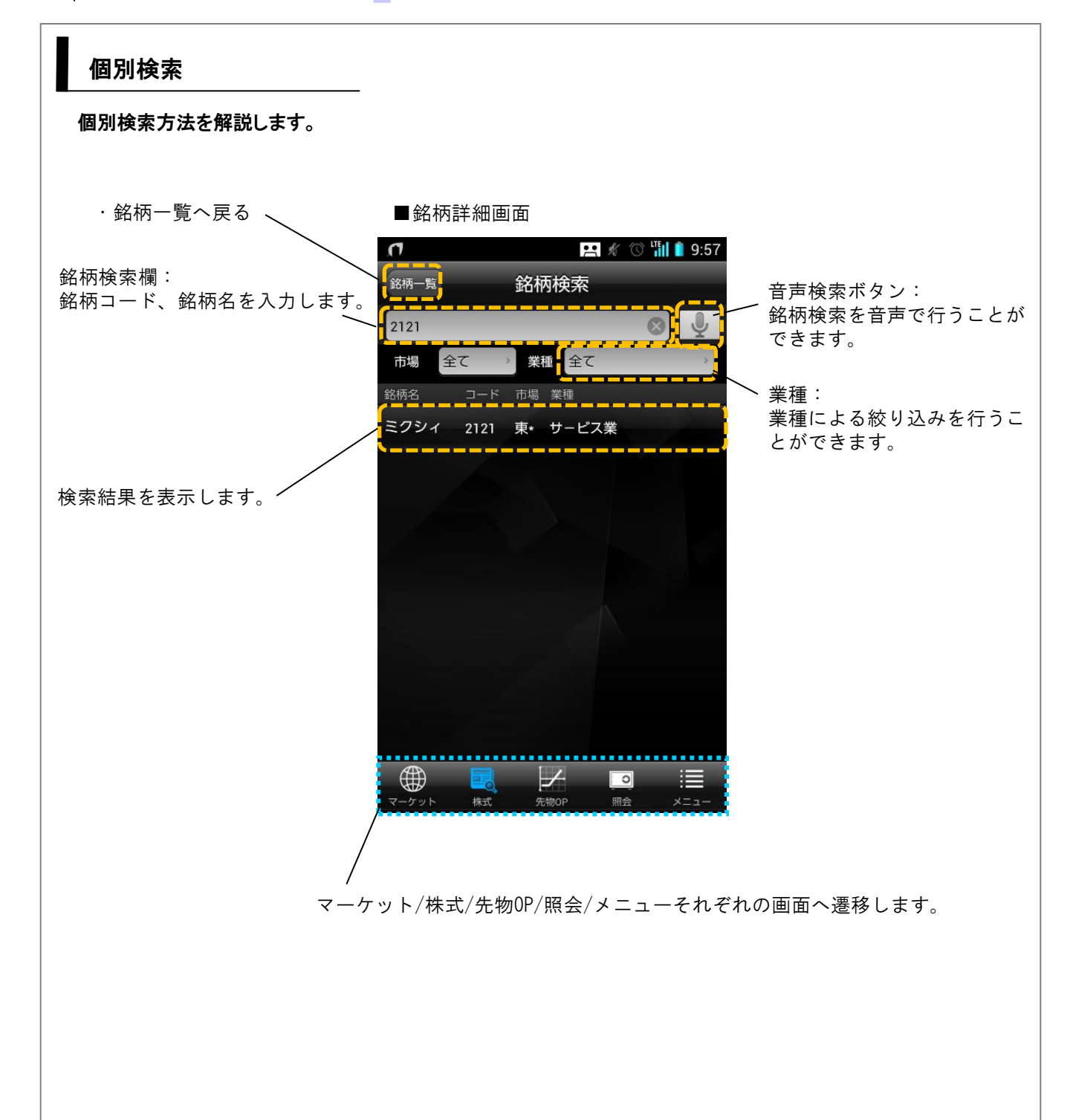

## 注文発注(現物買付)

## 現物買付方法

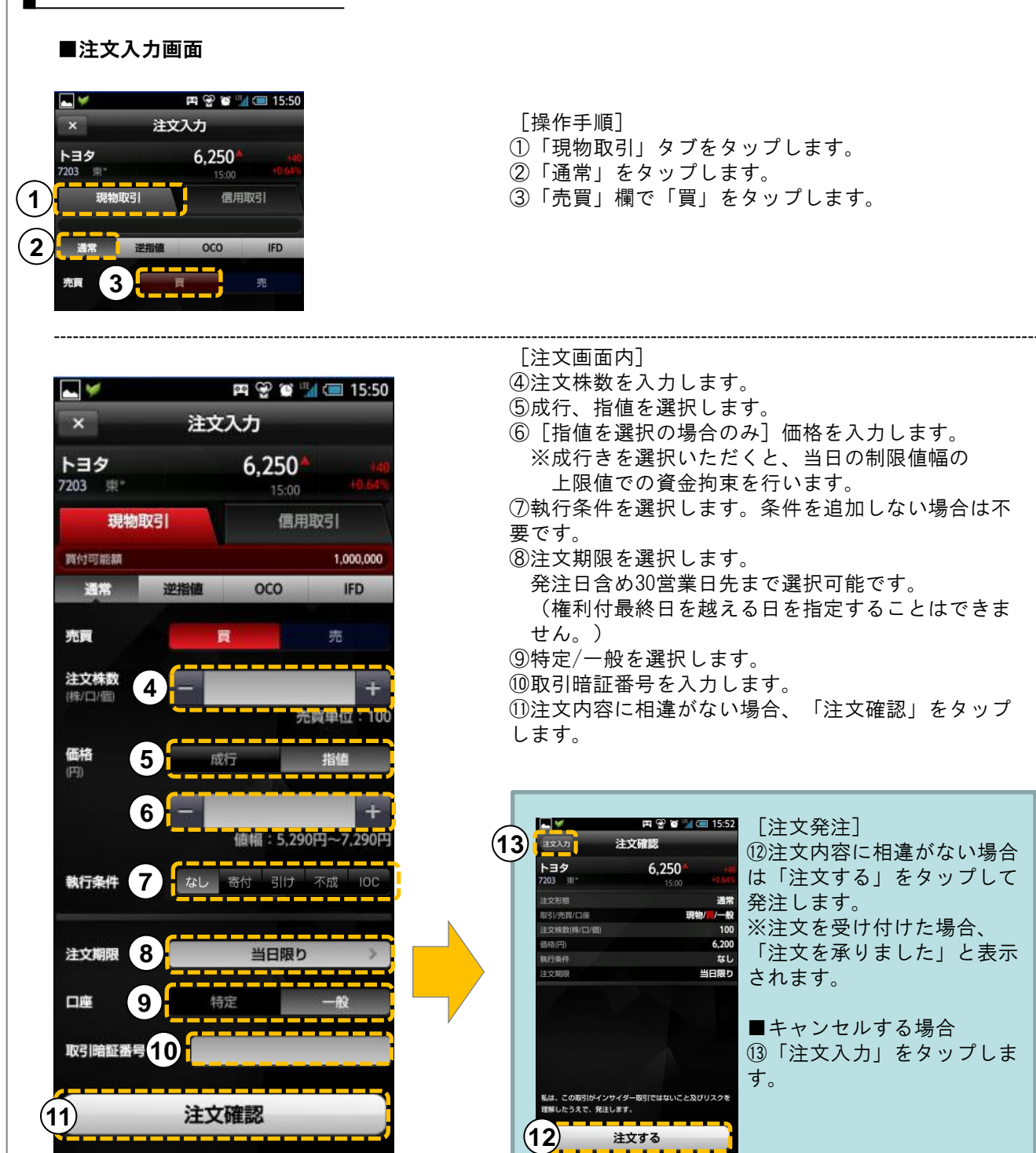

## 注文発注(現物売却)

### 現物売却方法

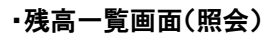

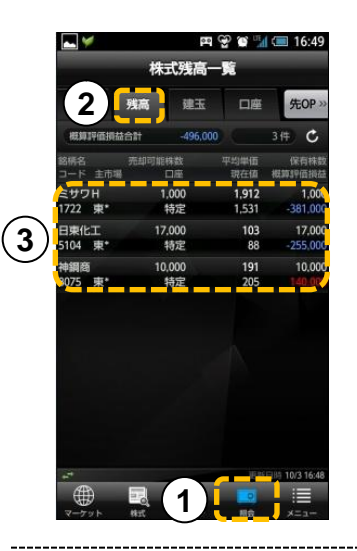

[操作手順]
 ①「照会」をタップします。
 ②「残高」をタップします。
 ③個別銘柄の欄をタップします。

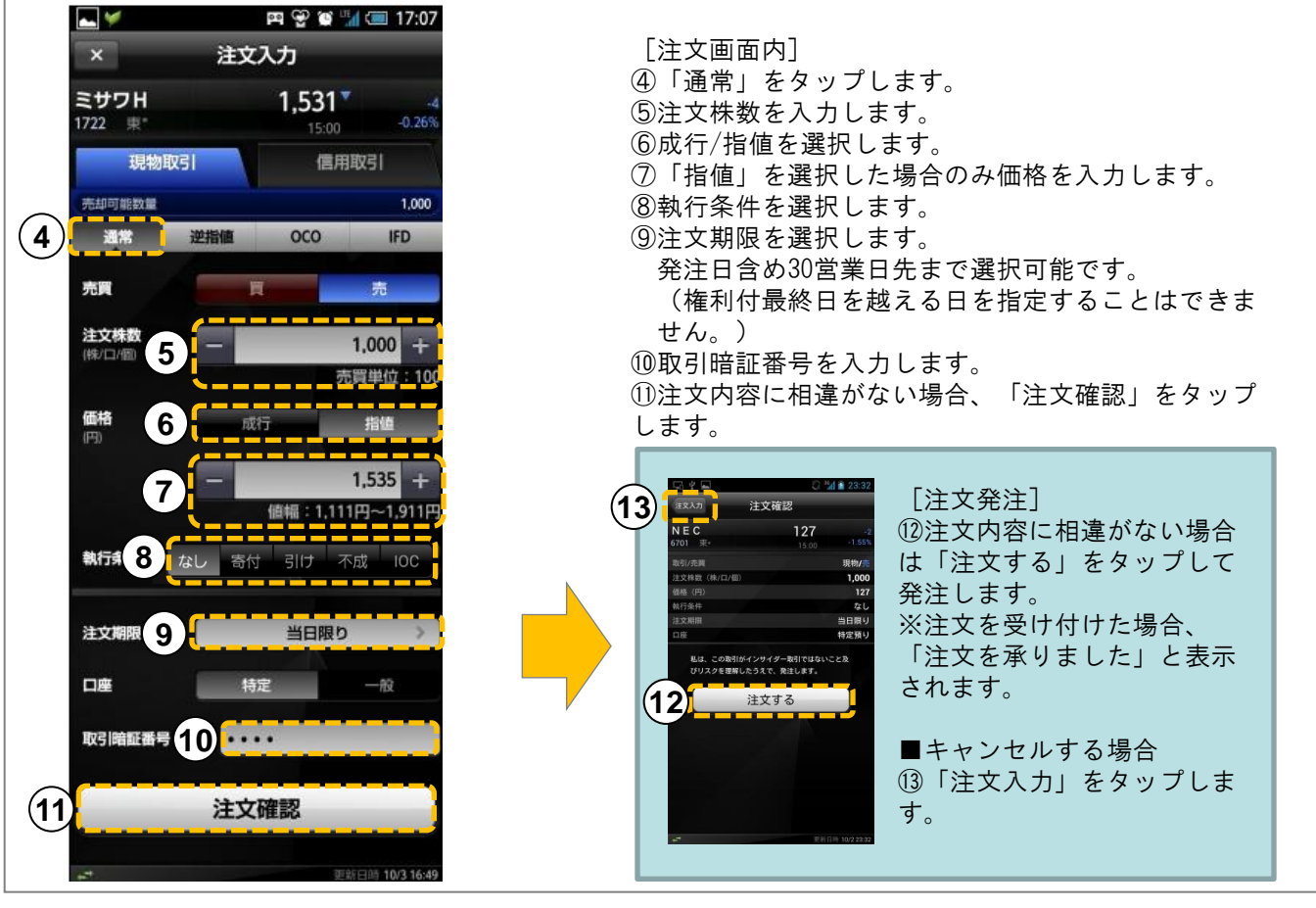

# ) 注文発注(信用新規)

## 信用新規建注文方法

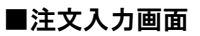

第2章

操作編一株式

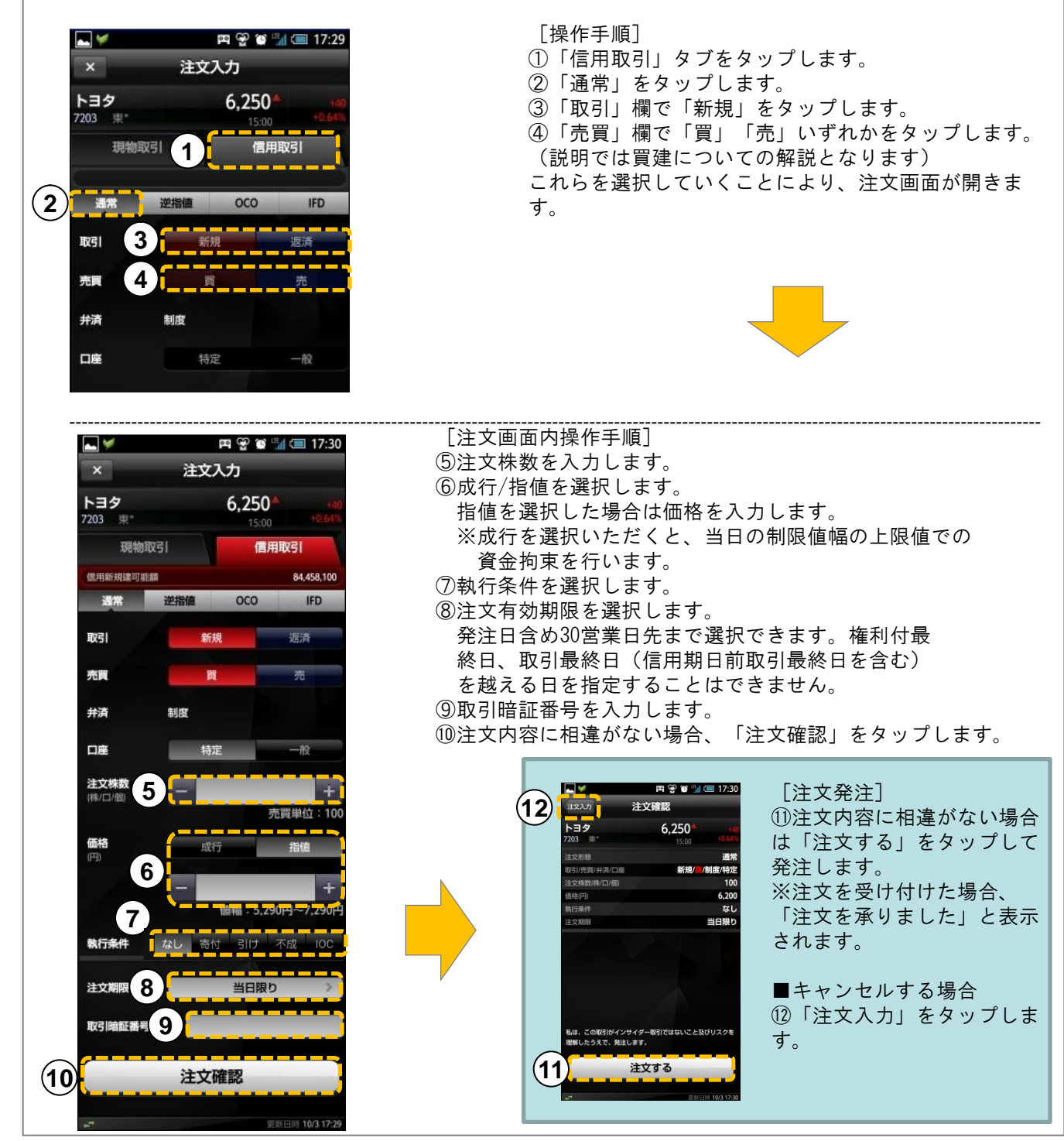

# 9 注文発注(信用返済)

信用返済注文方法

第2章

操作編一株式

#### ■建玉一覧画面(照会)

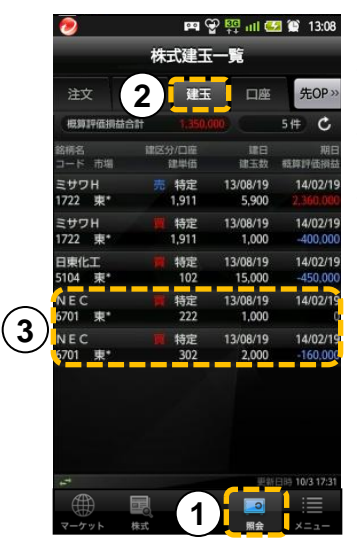

[操作手順]
 ①「照会」をタップします。
 ②「建玉」をタップします。
 ③返済したい建玉の欄をタップします。

| •              |              | FR 🕀 🗑 📱        | <b>(5)</b> <sub>31</sub> |
|----------------|--------------|-----------------|--------------------------|
|                | 建玉           | 明細              | R51 38.A                 |
| NEC<br>6701 東* | ■ 特定<br>制度   | REDI            | 評価損益合計<br>-160,00        |
| 建日             | 建五数<br>建単価   | 被#39日 4         | 返済数量                     |
| 13/08/19       | 1,000<br>222 | 0<br>未返済        | 1,000                    |
| 13/08/19       | 2,000<br>302 | -160,000<br>未返済 |                          |
|                |              |                 |                          |
|                |              |                 |                          |
|                |              |                 |                          |
|                |              |                 |                          |
|                |              |                 |                          |
|                |              |                 |                          |
| 1              |              |                 | 日時 10/3 17:31            |
|                |              | / 💿             |                          |
| マーケット          | 株式先常         | NOP 照会          | ×=1-                     |

④数量を入力します。 ⑤[返済]をタップし ます。

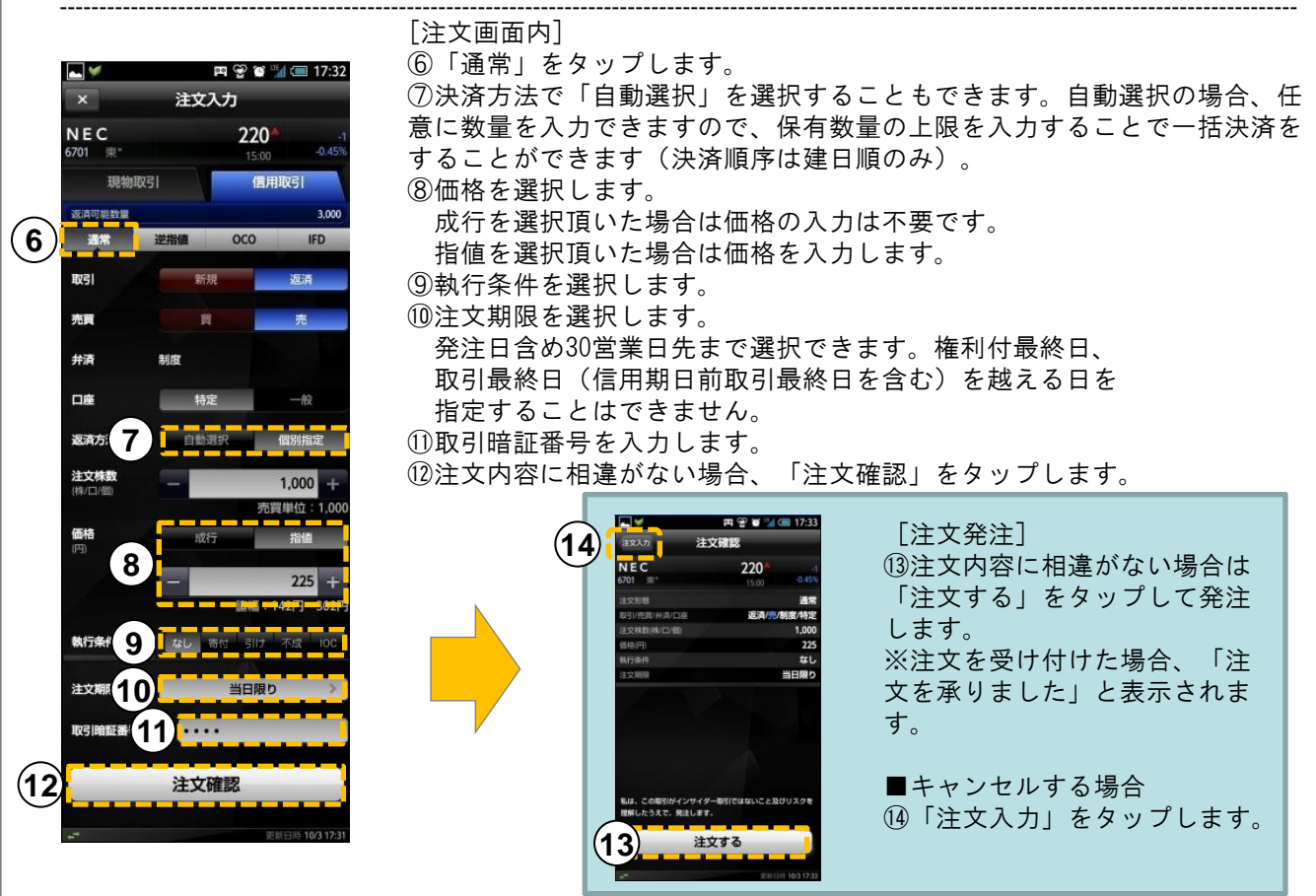

## 第2章

# 特殊注文(逆指值)

## 逆指值注文方法

#### ■注文入力画面

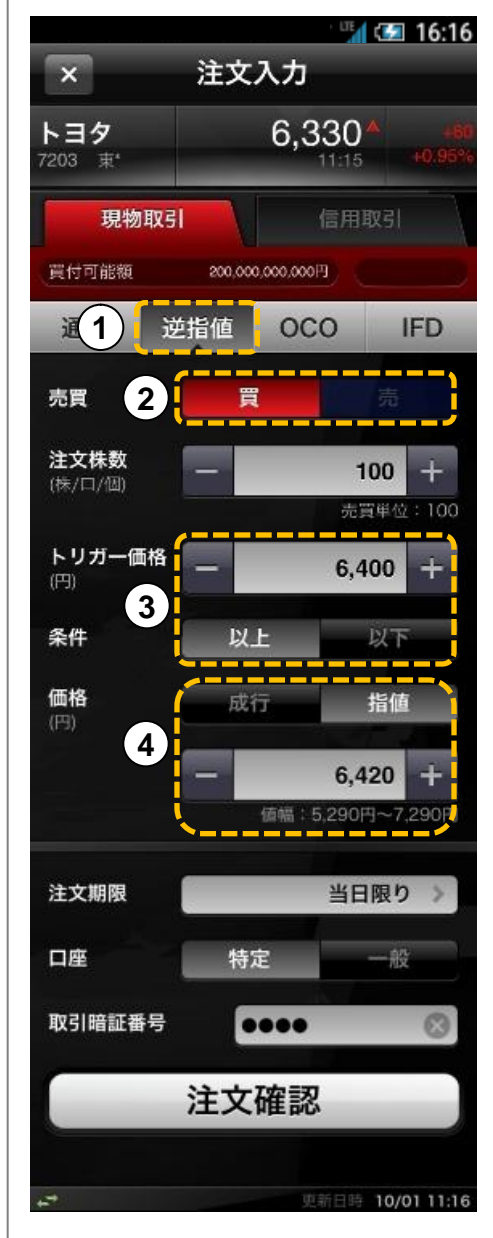

#### ■逆指値について

※PC版(livestarWEB)における逆指値S/逆指値Mの設定方法 とは異なります。ご注意下さい。

なお、livestar S で逆指値を設定する場合は、以下の通りで す。

・逆指値 S

買の場合:「売買」→買、条件→「以上」にする。 売の場合:「売買」→売、条件→「以下」にする。

・逆指値M

買の場合:「売買」→買、条件→「以下」にする。 売の場合:「売買」→売、条件→「以上」にする。

#### [ご注意]

「以上」、「以下」の設定を誤った場合、注文が即座に約定す る可能性がありますのでご注意ください。

・逆指値注文の設定について

①注文種類について「逆指値」をタップします。

②売買を設定します。

③トリガー価格を設定します。

④トリガー価格に合致した際の条件について指定します。
 成行:トリガー価格合致後、成行で発注。
 指値:トリガー価格合致後、指値で発注。
 ※「指値」の設定について、トリガー価格より有利な価格を指定した場合、注文が約定せずに市場に残る場合がありますのでご注意ください。

# **1** 特殊注文(OCO)

## OCO注文方法

0 C O 注文:

操作編一株式

第2章

現在値に対し、有利な価格(指値注文)と不利な価格(逆指値注文)を同時に発注する注文方法です。

#### ■注文入力画面

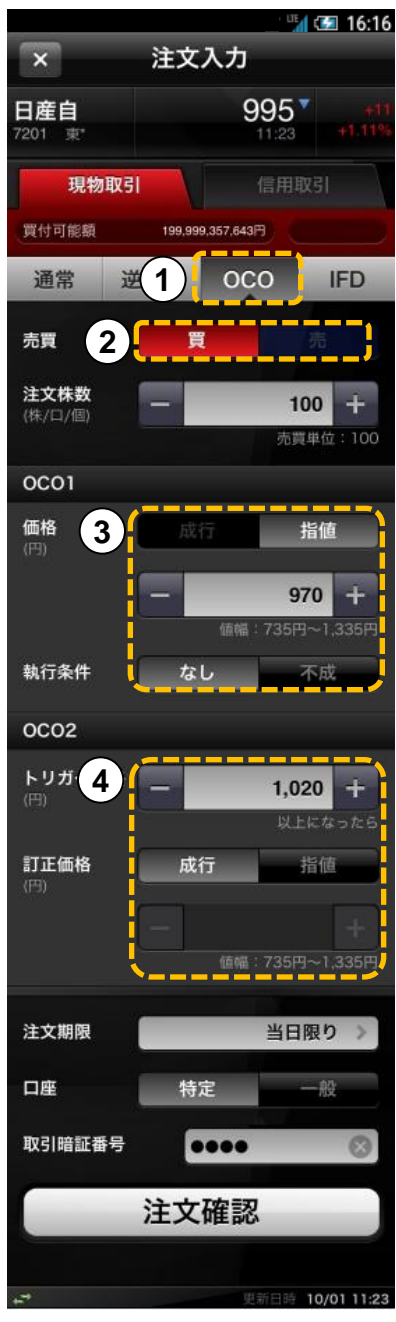

・OCO注文の設定について

①注文種類について「OCO」をタップします。

②売買を設定します。

③OCO1部分を設定します。

・現在値に対して有利な価格を指定します。

買いの場合:現在値より下の価格を指定します。

売りの場合:現在値より上の価格を指定します。 ·執行条件

なし:大引けまで注文が出続け、価格の該当が無い場 合は失効します。

不成:価格の該当がない場合、その場節の引けにて成 行発注します。

・前場で発注した場合:前引にて成行発注

・後場で発注した場合:大引けにて成行発注

④OCO2部分を設定します。

・「トリガー価格」へ現在値に対して不利な価格を指 定します。

買いの場合:現在値より上の価格を指定します。 売りの場合:現在値より下の価格を指定します。

訂正価格:トリガー価格に合致した際の条件について 指定します。

成行:トリガー価格合致後、成行で発注。

指値:トリガー価格合致後、指値で発注。

※「指値」の設定について、トリガー価格より有利な 価格を指定した場合、注文が約定せずに市場に残る場 合がありますのでご注意ください。

# **1** 特殊注文(IFD)

### IFD注文方法

| F D 注文:

操作編一株式

第2章

買付注文(新規建注文)と売却注文(返済注文)を一度に発注できる注文方法です。 買付注文(新規建注文)が約定後、売却注文(返済注文)が発注されます。

#### ■注文入力画面

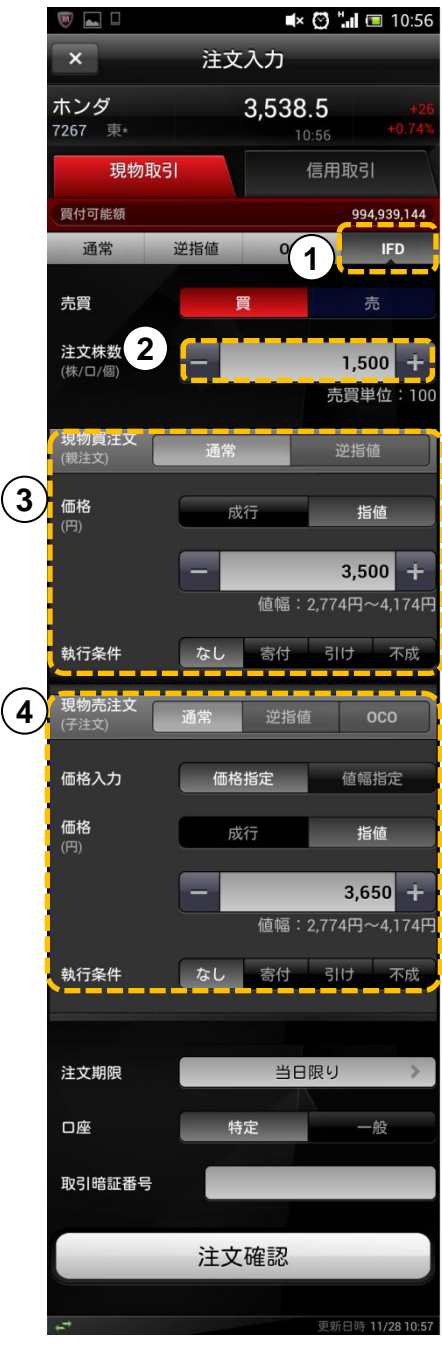

[|FD注文設定手順]①注文形態について、「|FD」をタップします。

②売買の区分を選択し、注文数量を入力します。

③親注文部分を入力します。

[ご注意]

·通常と逆指値では執行条件が異なります。

・逆指値の設定方法は29ページ「逆指値注文」をご確認ください。

#### ④子注文部分を入力します。

[ご注意]

·通常と逆指値では選択できる執行条件が異なります。

・ O C O を指定した場合は | F D O 注文としてご利用いただけます。(説明は次ページ)

・価格入力で価格指定を選択した場合、ご希望の価格を入力し てください。

・価格入力で値幅指定を選択した場合、親注文の約定価格から 「〇〇円」と入力してください。

注意! 子注文の発注について 子注文は、親注文が全量約定してから発注されます。 親注文が一部出来の状態であった場合、子注文は発 注されません。また、値幅指定した場合、親注文の平 均約定価格を基準として、指定した値幅で子注文が 発注されます。

※この画像は親注文「通常」、子注文「通常」(価 格指定)で設定した画像です。

# 1 特殊注文(IFDO)

## IFDO注文方法

第2章

操作編一株式

| F D 注文とO C O 注文を組み合せた注文で、現物買付(新規建)が約定後、その株式(建玉)に対する 売却(返済)をO C O 注文で発注します。

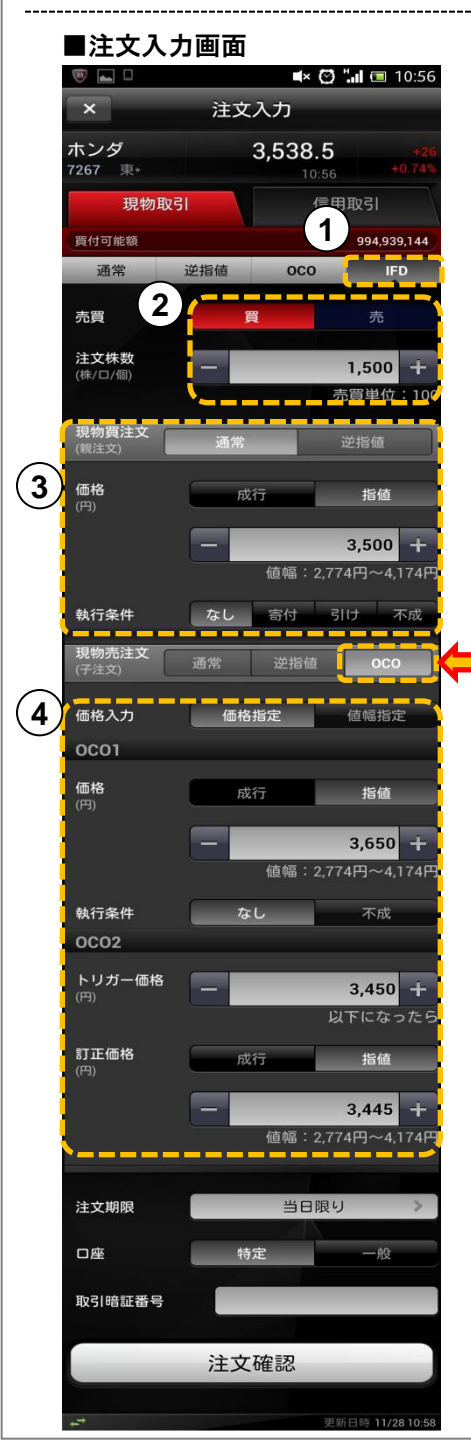

[|FDO注文設定手順]①注文形態について、「|FD」をタップします。

②売買の区分を選択し、注文株数を入力します。

③親注文部分を入力します。

[ご注意]

- ・通常と逆指値では選択できる執行条件が異なります。
- ・逆指値の設定方法は29ページ「逆指値注文」をご確認ください。

④子注文部分を入力します。

#### 注文形態について「OCO」をタップします。

[ご注意]

・OCO1、OCO2部分をそれぞれ入力してください。 ※OCO部分の設定についての注意点は、30ページ「OCO注 文」をご確認ください。

・価格入力で価格指定を選択した場合、ご希望の価格を入力して ください。

・価格入力で値幅指定を選択した場合、親注文の約定価格から
 「↑○○円」「↓○○円」と入力してください。

注意! 子注文の発注について

子注文は、親注文が全量約定してから発注されます。

親注文が一部出来の状態であった場合、子注文は発 注されません。また、値幅指定した場合、親注文の平 均約定価格を基準として、指定した値幅で子注文が 発注されます。

※この画像は親注文「通常」、子注文「OCO」で子注 文側を「価格指定」で設定した画像です。

## 第2章

## 注文発注(先物OP新規)

## 先物OP新規建注文方法

11

#### ·銘柄画面

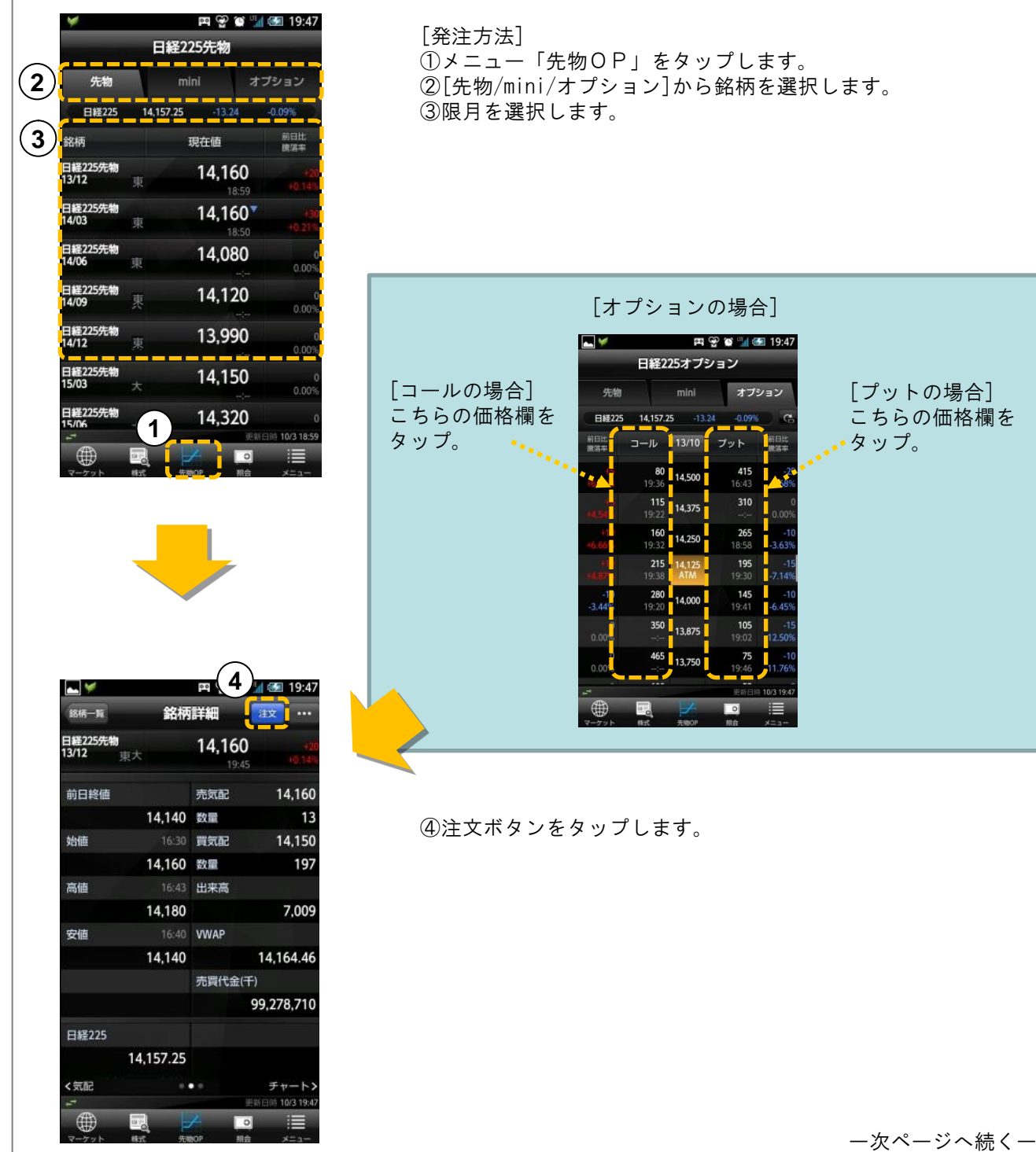

Copyright © livestar Securities Co.,Ltd.All Rights Reserved.

## 注文発注(先物OP新規)

## 先物OP新規建注文方法

#### ■注文入力画面

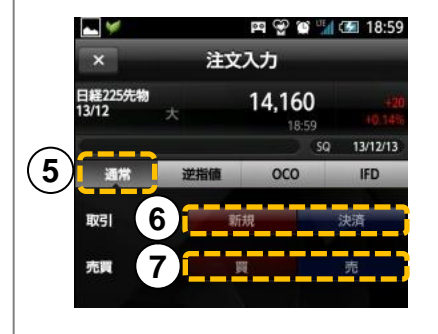

[発注方法つづき] ⑤「通常」をタップします。 ⑥取引は[新規]をタップします。 ⑦売買の別をタップします。

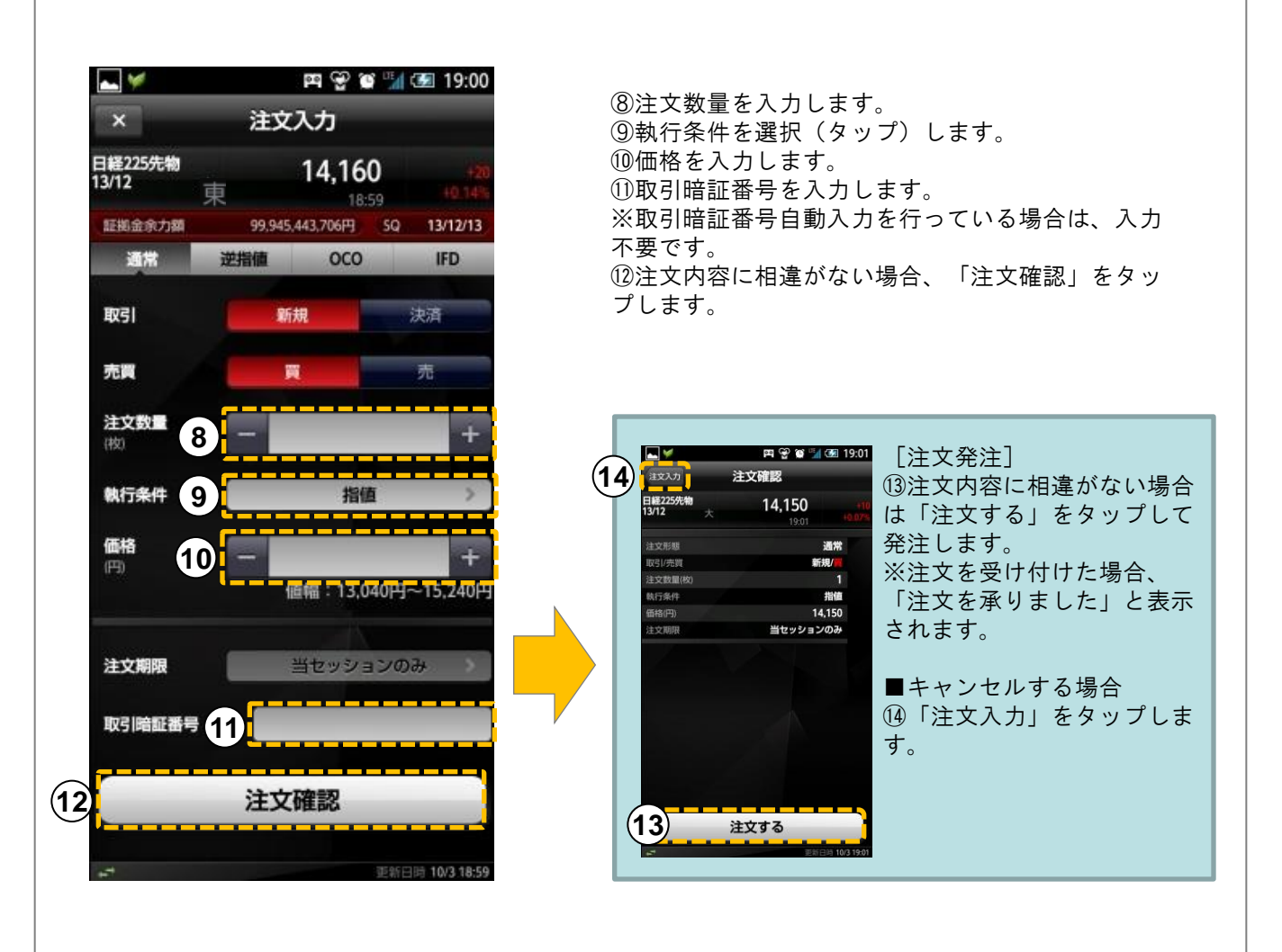

## 注文発注(先物OP決済)

## 先物OP決済注文方法

#### ■先物OP建玉一覧画面

|                                      | 先物OP       | 主王一覧         | 設定                    |
|--------------------------------------|------------|--------------|-----------------------|
| 《株式                                  | 2          | 建玉           | 口座                    |
| 概算評価損益者                              | att -32,69 | 8,000        | 16 (# C               |
| <b>1</b>                             | 建区分        | 建学価<br>建設量   | 間日<br>統算部任語           |
| 日経225先物<br>13/12                     |            | 14,750<br>10 | 13/08/1<br>-11.700,00 |
| 日経225先物<br>13/12                     |            | 12,450<br>12 | 13/08/1               |
| 225オプション<br>1310P14500               |            | 245<br>1     | 13/08/1               |
| 225オプション<br>1310P14500               |            | 120          | 13/08/1<br>6,300,00   |
| 225オプション<br>1310P14500               | 8          | 3,030<br>1   | 13/08/1<br>-1,860,00  |
| 225オプション<br>1310P14500               |            | 235          | 13/08/1<br>935.00     |
| 225オフ <sup>・</sup> ション<br>1310P14500 |            | 1            | 13/08/1               |
| 22577 937                            |            | 235          | 13/08/1               |

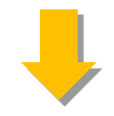

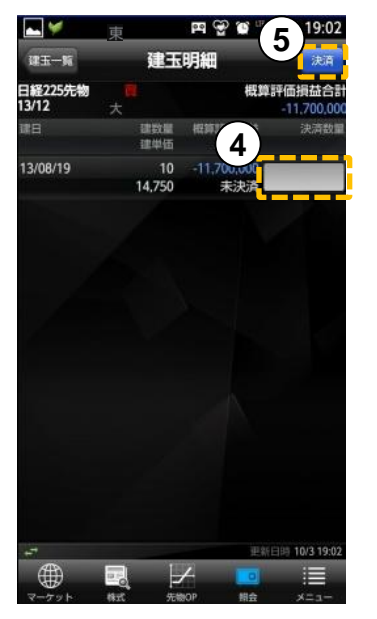

[決済注文発注方法] ①メニュー内、[照会]をタップします。 ②建玉タブをタップします。 ③決済したい建玉をタップします。

※前の画面が株式を閲覧していた場合、照会画面が 株式の照会画面となります。 その場合は、「先〇P>>」をタップします。

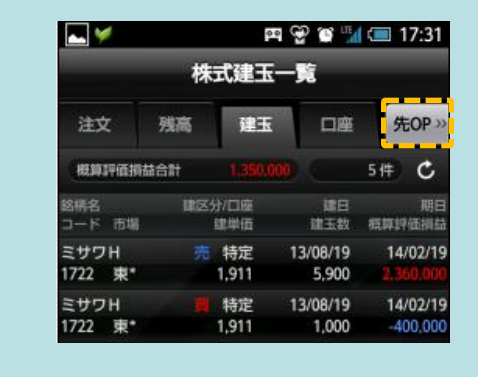

④建玉表示に対し、決済数量を入力します。⑤[決済]をタップします。

- 次ページへ続く-

## 注文発注(先物OP決済)

### 注文発注6(先物OP)

#### ■先物OP建玉一覧画面

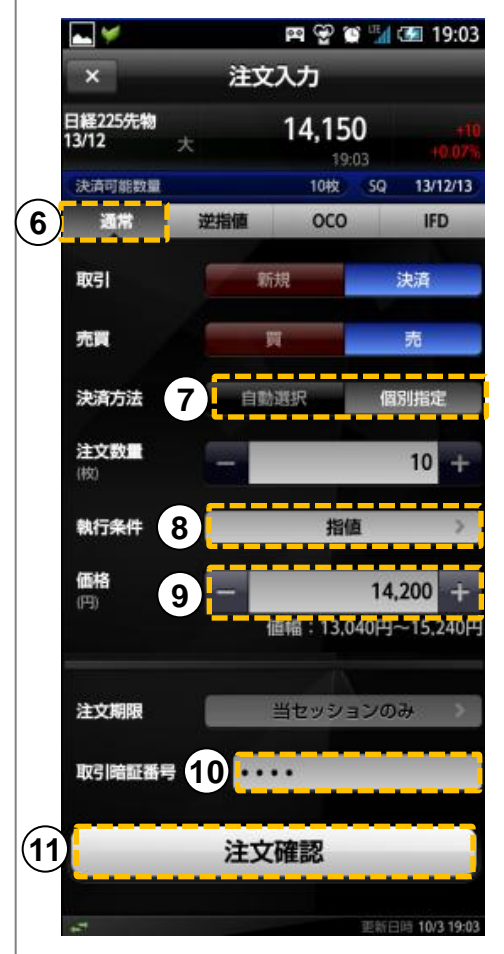

[決済注文つづき] ⑥「通常」をタップします。

⑦決済方法で「自動選択」を選択することもできます。 (決済順序は建日順のみ)

⑧執行条件を選択します。

⑨価格を入力します。

⑩取引暗証番号を入力します。

①[注文確認]をタップして確認画面へ進みます。

12発注には「注文する」をタップします。

①注文を受け付けた場合、「注文を承りました」と表示されます。
 注文の発注状況の確認は「注文一覧へ」をタップします。

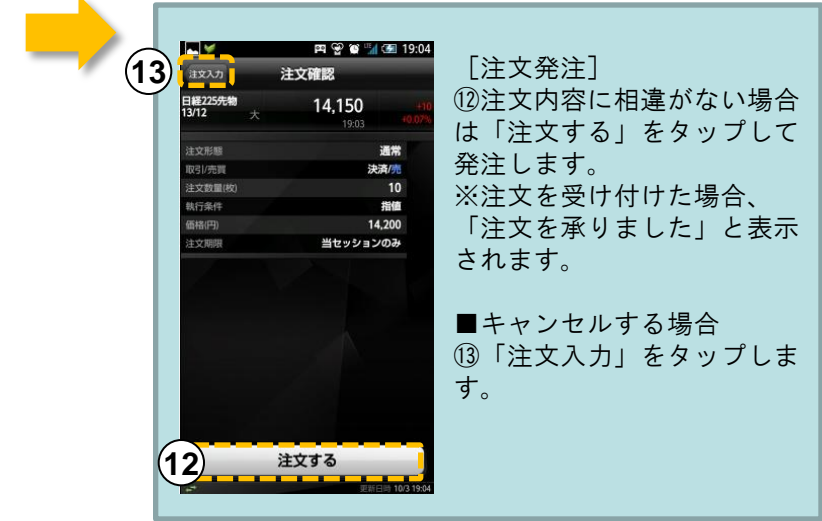

# 12 特殊注文(逆指値)

## 逆指值注文方法

#### ■注文入力画面

操作編一先物OP

第2章

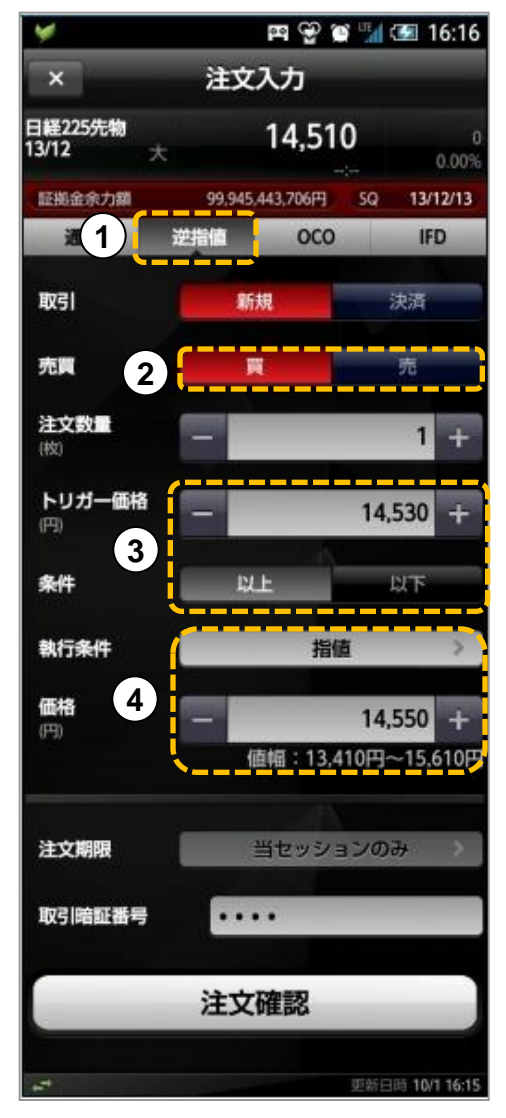

#### ■逆指値について

※PC版(livestarWEB)における逆指値S/逆指値Mの設定方法 とは異なります。ご注意下さい。

なお、livestar S で逆指値を設定する場合は、以下の通りで す。

· 逆指值 S

買の場合:「売買」→買、条件→「以上」にする。 売の場合:「売買」→売、条件→「以下」にする。

・逆指値M

買の場合:「売買」→買、条件→「以下」にする。 売の場合:「売買」→売、条件→「以上」にする。

#### [ご注意]

「以上」、「以下」の設定を誤った場合、注文が即座に約定す る可能性がありますのでご注意ください。

・逆指値注文の設定について

①注文種類について「逆指値」をタップします。

②売買を設定します。

③トリガー価格を設定します。

④トリガー価格に合致した際の条件について指定します。
 成行:トリガー価格合致後、成行で発注。
 指値(FAK/FOK):トリガー価格にヒットした場合、
 「価格」で指定した価格で発注します。
 ※「指値」の設定について、トリガー価格より有利な価格を指定した場合、注文が約定せずに市場に残る場合がありますのでご注意ください。

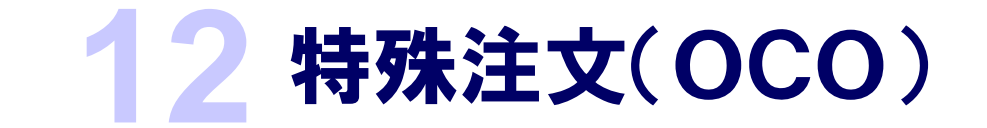

### OCO注文方法

0 C O 注文:

操作編一先物OP

第2章

現在値に対し、有利な価格(指値注文)と不利な価格(逆指値注文)を同時に発注する注文方法です。

#### ■注文入力画面 🖭 👻 🎬 🚮 🖅 17:25 - 1 注文入力 日経225先物 14.540 13/12 証拠金余力額 99.945.443.706円 50 13/12/13 000 IFD 通常 1 決済 取引 新規 売買 2 注文数量 (枚) OC01 執行条件 3 指儀 価格 14,500 (円) 13.410円~15.610 OCO2 トリガー配4 14,600 以上になった 訂正執行条件 最大指値 訂正価格 值幅:13.410円~15.610 当セッションのみ 注文期限 取引暗証番号 . . . . 注文確認 更新日時 10/1 17:2

・OCO注文の設定について

①注文種類について「OCO」をタップします。

②売買を設定します。

③OCO1部分を設定します。

・現在値に対して有利な価格を指定します。
買いの場合:現在値より下の価格を指定します。
売りの場合:現在値より上の価格を指定します。
・執行条件:指値のみ

④OCO2部分を設定します。

・「トリガー価格」へ現在値に対して不利な価格を指 定します。 買いの場合:現在値より上の価格を指定します。

売りの場合:現在値より下の価格を指定します。

訂正価格:トリガー価格に合致した際の条件について 指定します。 訂正執行条件:指値・最大指値

※「指値」の設定について、トリガー価格より有利な 価格を指定した場合、注文が約定せずに市場に残る場 合がありますのでご注意ください。

### IFD注文方法

操作編一先物OP

#### IFD注文:

第2章

新規建注文と決済注文を一度に発注できる注文方法です。 新規建注文が約定後、決済注文が発注されます。

#### ■注文入力画面

|   | 👞 Ø! 🏏                | 🎮 😪 😭 🖬 💷 18:09             |
|---|-----------------------|-----------------------------|
|   | ×                     | 注文入力                        |
|   | 日経225先物<br>13/12    大 | 14,570 +60<br>18:08 +0.41%  |
|   | 証拠金余力額                | 99,945,443,706円 SQ 13/12/13 |
|   | 湖常                    | 送指值 0(1) IFD                |
|   | 取引                    | 新規決済                        |
|   | 売買 2                  |                             |
|   | <b>注文数量</b><br>(校)    | - 1+                        |
| 3 | 新規員注文<br>(明注文)        | 通常 逆指值                      |
|   | 執行条件                  | 指值 >                        |
|   | <b>価格</b><br>(円)      | - 14,550 +                  |
|   | L                     | 值幅:13,410円~15,610円          |
| 4 | 決済売注文<br>(子注文)        | 通常 逆指菌 000                  |
|   | 執行条件                  | 指值 >                        |
|   | 価格                    | - 14,600 +                  |
|   |                       | 值幅:13,410円~15,610円          |
|   | 注文期限                  | 当セッションのみ                    |
|   | 取引暗証番号                |                             |
|   |                       | 注文確認                        |
|   | 4                     | 更新日時 10/1 18:09             |

[|FD注文設定手順] ①注文形態について、「IFD」をタップします。

②売買を指定します。

③親注文部分を入力します。

[ご注意]

・通常と逆指値では執行条件が異なります。

・逆指値の設定方法は31ページ「逆指値注文」をご確 認ください。

④子注文部分を入力します。

[ご注意]

 ・通常と逆指値では選択できる執行条件が異なります。 ・OCOを指定した場合は | FDO注文としてご利用

いただけます。(説明は次ページ)

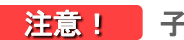

注意! 子注文の発注について

子注文は、親注文が全量約定してから発注されます。 親注文が一部出来の状態であった場合、子注文は発注 されません。

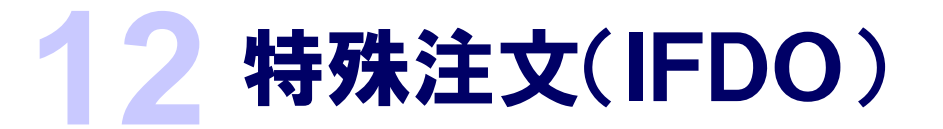

### IFDO注文方法

操作編一先物OP

第2章

| FD注文とOCO注文を組み合せた注文で、新規建注文が約定後、その建玉に対する決済注文をOCO 注文で発注します。

#### ■注文入力画面

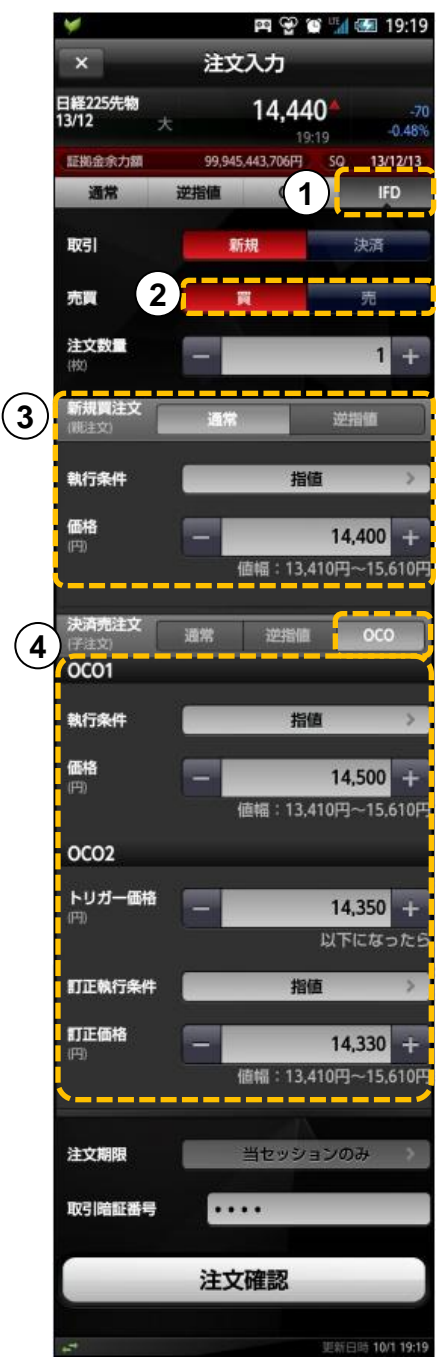

「|FDO注文設定手順] ①注文形態について、「IFD」をタップします。

②売買を指定します。

③親注文部分を入力します。

[ご注意]

 ・通常と逆指値では選択できる執行条件が異なります。 ・逆指値の設定方法は31ページ「逆指値注文」をご確 認ください。

④子注文部分を入力します。 注文形態について「ОСО」をタップします。 [ご注意]

 ・OCO1、OCO2部分をそれぞれ入力します。 OCO部分の設定についての注意点は、32ページ「O CO注文」をご確認ください。

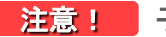

注意! 子注文の発注について

子注文は、親注文が全量約定してから発注されます。 親注文が一部出来の状態であった場合、子注文は発注 されません。

# 3 注文訂正・取消

操作編一株式

第2章

注文訂正·取消方法

#### ■注文一覧画面

|              | 0          |        |             | -        | 🖓 👯 📶        | 🛃 😭 13:07    |
|--------------|------------|--------|-------------|----------|--------------|--------------|
| ( <b>1</b> ) |            |        | 柞           | 末式注了     | て一覧          | (BE          |
| $\bigcirc$   | 注文         | :      | 残高          | 建日       | s Dø         | ≝ 先OP »      |
|              |            |        |             |          |              | 10件 С        |
|              | 銘柄名<br>コード | 市場     | 取引/3<br>注文毕 | 売買<br>1価 | 注文株数<br>約定株数 | 注文状況<br>注文日時 |
| (2)          | NEC        |        | 新規          |          | 1,000        | 約定           |
| -            | 6701       | 東*     |             | 成行       | 1,000        | 06/01 14:41  |
|              | NEC        |        | 現物          |          | 1,000        | 取消済          |
|              | 6701       | 東*     |             | 108      | 0            | 06/01 13:26  |
|              | NEC        |        | 現引          |          | 1,000        | 約定           |
|              | 6701       | 東*     |             |          | 1,000        | 06/01 13:16  |
|              | ドコモ        |        | 現物          |          | 1            | 発注済          |
|              | 9437       | 東*     | 12          | 4,600    | 0            | 06/01 12:52  |
|              | NEC        |        | 新規          |          | 1.000        | 約定           |
|              | 6701       | 東*     |             | 80       | 1,000        | 06/01 11:31  |
|              | NEC        |        | 現物          |          | 1 000        | 約定           |
|              | 6701       | 東*     | -5610       | 成行       | 1,000        | 06/01 11:23  |
|              | ドコモ        |        | 現物          |          | 1            | 約定           |
|              | 9437       | 東*     | 11          | 9,700    |              | 06/01 11:03  |
|              | トヨタ        |        | 現物          |          | 100          | 取消済          |
|              |            |        |             |          |              | SED 10/21251 |
|              | APA        | 、<br>、 |             | t iz     |              | :            |
|              |            |        |             | 1        |              |              |
|              | マーケッ       | ット     | 株式          | 先物O      | P 照会         | ×==-         |

①[注文]をタップします。
 ②訂正・取消したい注文をタップします。
 (発注済/訂正済に限ります)

#### ■注文訂正・取消画面

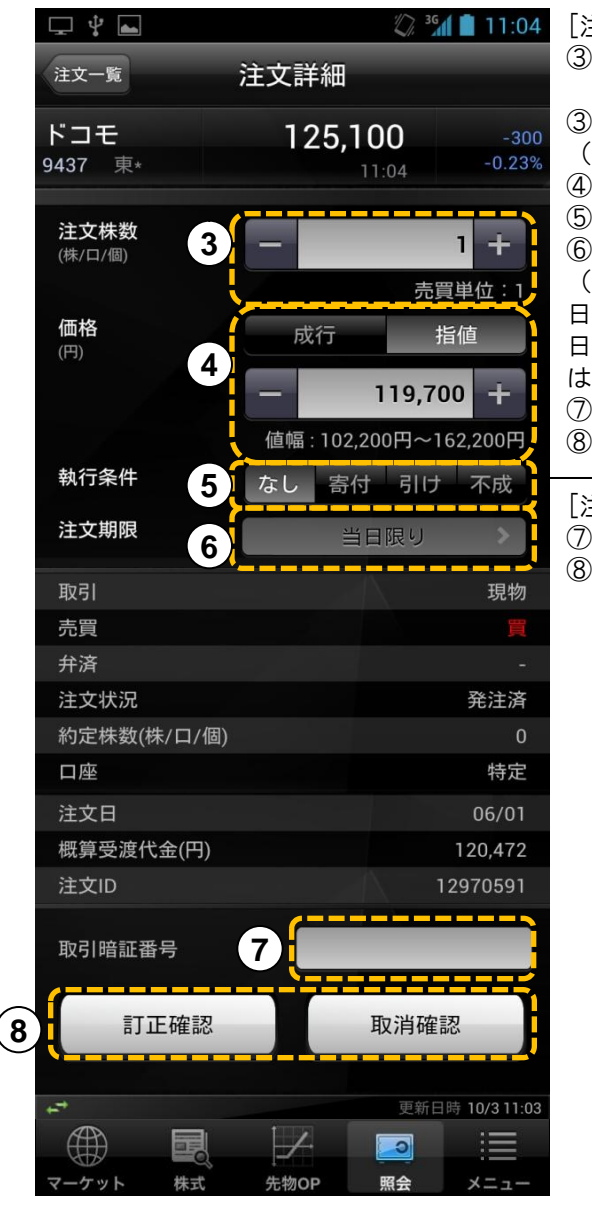

[注文訂正]
 ③~⑦をそれぞれ設定します。
 ③数量を設定します。
 (減数のみ)
 ④価格を設定します。
 ⑤執行条件を選択します。
 ⑥注文期限を設定します。
 ⑥注文期限を設定します。
 ①私行条件を選択します。
 ①取引暗証番号を入力します。
 ⑧[訂正確認]をタップします。

[注文取消] ⑦取引暗証番号を入力します。 ⑧[取消確認]をタップします。

※数量(株数)を訂正する場 合のご注意

数量の訂正は、「一部約定し ている株数を含めた最終約 定希望数量」を入力してください。例えば、注文数量 1,000 株のうち800株が一部約定し ている状態で、未約定分の 200株を100株に減数したい 場合、「900株」とご入力ください。

Copyright © livestar Securities Co.,Ltd.All Rights Reserved.

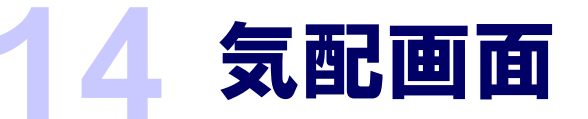

## 気配画面(銘柄詳細)

#### 複数気配を表示します。

第2章

操作編一株式

|                |                 |         | ,                             | / 板発注画面  | を表示します。    |
|----------------|-----------------|---------|-------------------------------|----------|------------|
|                |                 | 8       | 💭 🏭 19:27                     |          |            |
| 銘柄一覧画面へ戻ります。—— | 銘柄一覧            | 銘柄詳細    | 板発注 ••••                      | - 簡易メニュ・ | ーを表示します。   |
|                | ソフトバン<br>9984 東 | 3,16    | 50 <sup>▲</sup> +50<br>+1.60% |          | 注文入力       |
|                |                 | 成行      |                               |          | 板発注        |
|                | 98,400          |         |                               |          | アラート登録     |
|                | 119,700         |         |                               |          | 10 フラート 一覧 |
|                | 92,800          |         |                               |          |            |
|                | 213,400         | 3,165   |                               |          |            |
|                | 57,700          | 3,160   |                               |          |            |
|                |                 |         | 100                           |          |            |
| ・左ヘフリック        |                 |         | 1,900                         |          |            |
| 銘枘詳細画面を表示します。  |                 |         | 62,100                        |          |            |
|                |                 |         | 169,900                       |          |            |
|                |                 |         | 217,800                       |          |            |
|                |                 |         | 88,000                        |          |            |
|                |                 |         | 71,600                        |          |            |
|                |                 | • • • • | 価格>                           | — 銘柄詳細画  | 面を表示します。   |
|                |                 | tura -  | <u> </u>                      |          |            |
|                |                 |         | •                             |          |            |
|                | マーケット 株式        | 先物OP    | 照会 メニュー                       |          |            |
|                |                 |         |                               |          |            |

### 板発注方法

#### •板発注画面

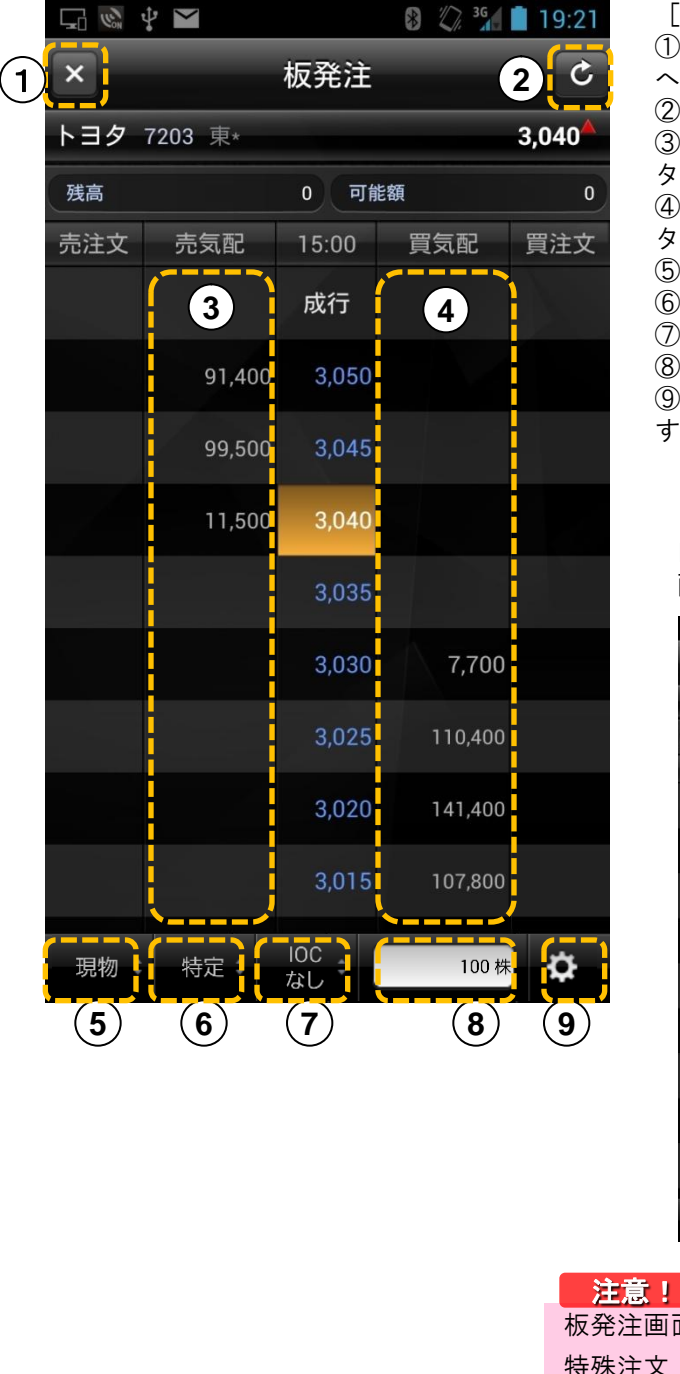

[板発注画面解説]

15 板発注

①画面終了ボタン:板発注画面を閉じ、銘柄詳細画面 へ遷移します。

②画面更新ボタン:画面の情報を再取得します。 ③売り気配:売り注文を発注する際はこの欄をダブル タップします。

④買い気配:買い注文を発注する際はこの欄をダブル タップします。

⑤取引選択:現物/信用新規/信用返済を切り替えます。 ⑥口座選択:特定/一般の設定を切り替えます。

⑦IOC注文の設定(あり・なし)を切り替えます。

⑧注文数量:注文数量を設定します。

■買気配をタップした例:

⑨設定:全呼値表示の有無、ナビの有無を設定できます。

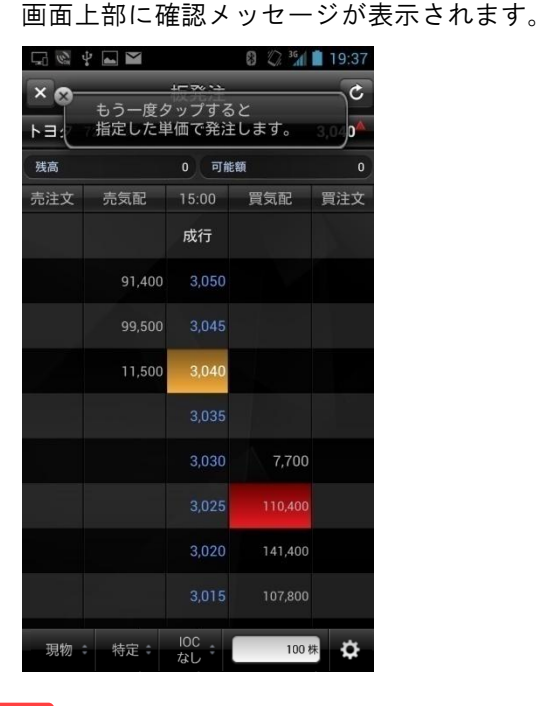

板発注画面からは、指値・成行・10C注文のみ行えます。 特殊注文(逆指値/0C0/IFD/IFD0)は発注および注文内容の 表示は行えません。

## 第2章

## 6 板発注訂正·取消

## 板発注時の注文訂正

#### ■板発注画面

| ₽ \$ [ | <b>**</b>                 |                                       | ₩, 3G                 | 10:57     |
|--------|---------------------------|---------------------------------------|-----------------------|-----------|
| × &-   | 訂正:訂正行<br>取消:選択(<br>キャンセル | <u>振惑</u> 決<br>後の価格を<br>した注文を<br>:欄外を | をタップ<br>をもう一度タ<br>タップ | マプ        |
| 残高     |                           |                                       | 臣観                    | 9,035,709 |
| 売注文    | 売気配                       | 10:57                                 | 買気配                   | 買注文       |
|        |                           | 成行                                    |                       |           |
|        | 51,800                    | 3,055                                 |                       |           |
|        | 90,300                    |                                       |                       |           |
|        | 41,400                    | 3,045                                 |                       |           |
|        |                           | 3,040                                 | 4,800                 |           |
|        |                           | 3,035                                 | 32,100                |           |
|        |                           |                                       | 44,800                | 100       |
|        |                           | 3,025                                 | 52,800                |           |
|        |                           | 3,020                                 | 30,000                |           |
| 現物:    | 特定:                       | IOC<br>なし                             | 100 枳                 | ₽         |

#### •訂正/取消方法

[訂正の場合] 一旦注文表示をタップし、 訂正したい価格欄をタップします。

[取消の場合] 取消したい注文をダブルタップします。

#### 注意!

板発注画面からは、指値・成行・IOC注文のみ行えます。 特殊注文(逆指値/OCO/IFD/IFDO)は発注および注文内容の 表示は行えません。

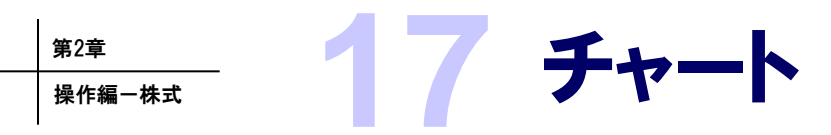

チャート

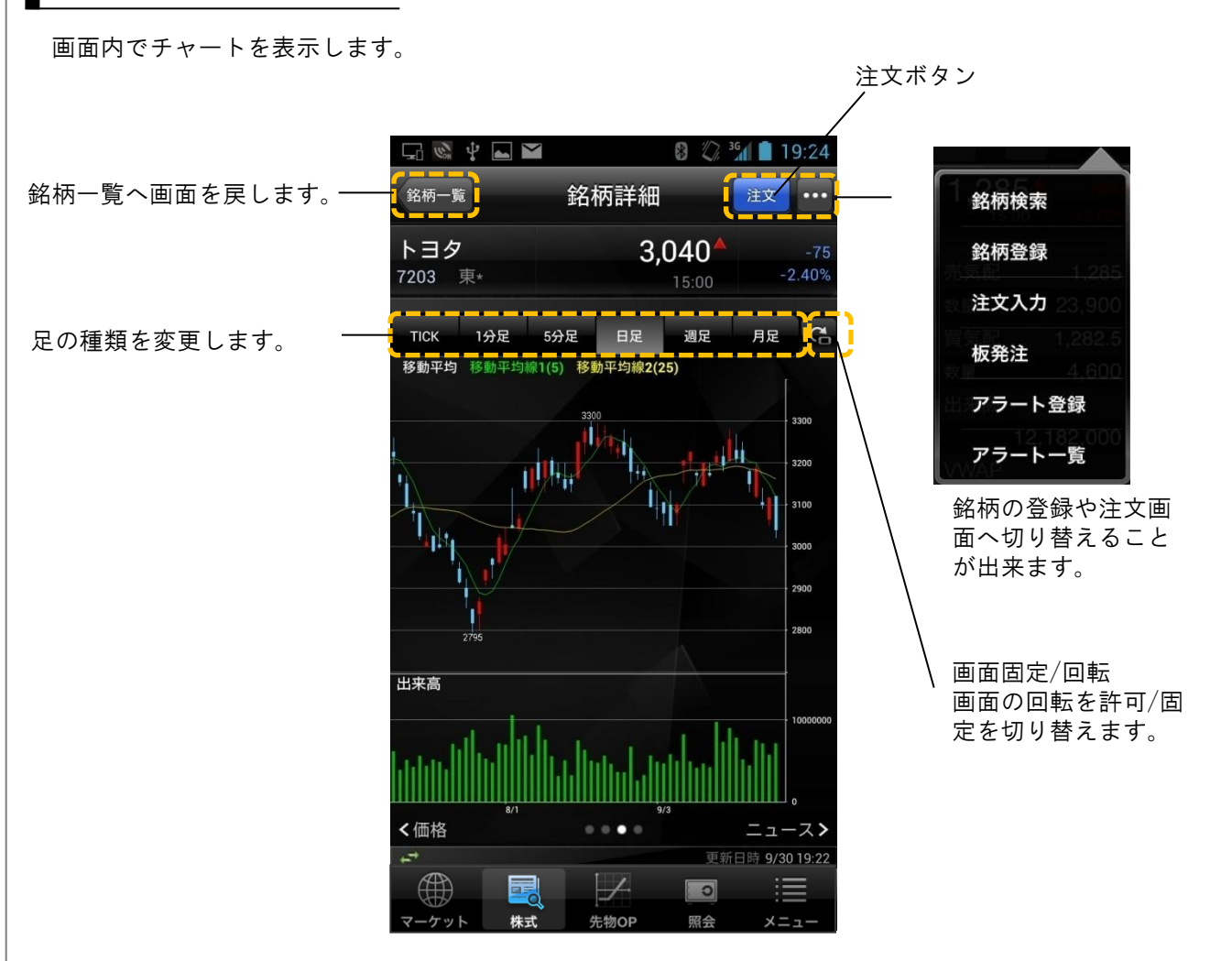

■テクニカル指標

スマートフォン本体側の設定、「画面回転」を許可している場合、横画面表示のときにテクニカル指 標を表示することができます。利用方法は端末を横に傾けることで横画面となります。 画面回転の設定につきましては、スマートフォン本体の説明書をご確認ください。 ■画面表示例

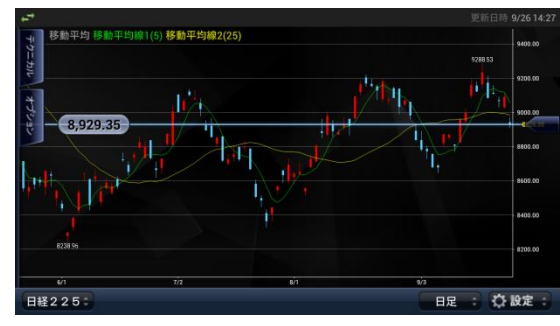

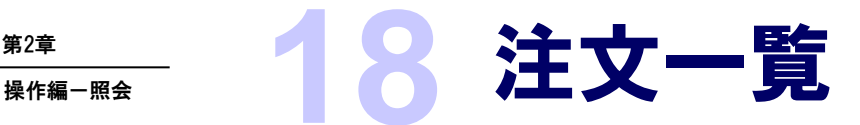

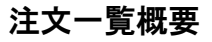

第2章

注文一覧、残高一覧、建玉一覧、口座情報を照会できます。

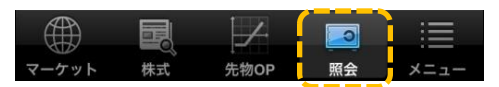

#### ■ 注文 一覧:

注文状態を表示します。

| <b></b> |            |       | 🔐 गा। 🖉 | 互 黛 13:07                  |
|---------|------------|-------|---------|----------------------------|
|         | <b>†</b>   | 朱式注文- | -覧      | 設定                         |
| 注文      | 残高         | 建玉    | 口座      | 先OP》                       |
|         |            |       |         | 7件 🖒                       |
| 銘柄名     | 取引/:       | 売買    | 注文株数    | 注文状況                       |
| ז א−⊏   | 市場 注文単     | 鱼価    | 約定株数    | 注文日時                       |
| NEC     | 新規         |       | 1,000   | 約定                         |
| 6701 3  | 東★         | 成行    | 1,000   | 06/01 14:41                |
| NEC     | 現物         |       | 1,000   | 取消済                        |
| 6701 3  | 東∗         | 108   | 0       | 06/01 13:26 <mark>.</mark> |
| NEC     | 現引         |       | 1,000   | 約定                         |
| 6701 🤋  | 東∗         |       | 1,000   | 06/01 13:16                |
| NEC     | 新規         |       | 1,000   | 約定                         |
| 6701 🤋  | 東*         | 80    | 1,000   | 06/01 11:31                |
| NEC     | 現物         |       | 1,000   | 約定                         |
| 6701 3  | 東*         | 成行    | 1,000   | 06/01 11:23                |
| NEC     | 新規         |       | 1,000   | 約定                         |
| 6701 🤋  | <b>東</b> ∗ | 成行    | 1,000   | 06/01 10:28                |
| 東電      | 新規         |       | 100     | 発注済                        |
| 9501 🤋  | 東*         | 成行    | 0       | 06/01 10:27                |
|         |            |       |         |                            |
|         |            | /     | and the |                            |
|         |            |       | 更新      | 日時 10/2 23:30              |
|         |            | 1     |         |                            |
| マーケッ    | ト 株式       | 先物OP  | 照会      | メニュー                       |
|         |            |       |         |                            |

#### ■注文詳細

| ⊊ ¥ 🖬          | 💭 <sup>36</sup> 1 🙆 23:3  |
|----------------|---------------------------|
| 注文—覧 注文        | 詳細                        |
| NEC<br>6701 東* | <b>127</b><br>15:00 -1.55 |
| 取引             | 信用新規                      |
| 売買             |                           |
| 弁済             | 制度                        |
| 注文株数(株/口/個)    | 1,000                     |
| 価格(円)          |                           |
| 執行条件           | なし                        |
| 注文期限           | 当日限り                      |
| 注文状況           | ← 前定                      |
| 約定株数(株/口/個)    | 1,0 <mark>0</mark> 0 明細   |
| 口座             | 特定                        |
| 注文日            |                           |
| 概算建代金(円)       | 175,000                   |
| 注文ID           | 12964007                  |
| 2              | 要新日時 10/2 23:             |
|                |                           |
| マーケット 株式 先     |                           |
|                |                           |

#### ■約定明細

[詳細]をタップすることにより、約定明細の確認 ができます。

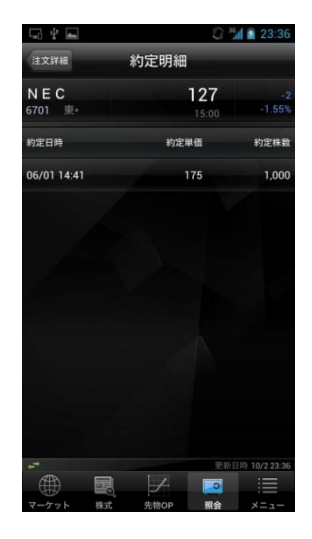

#### 【注意】

10C注文を発注し、一部約定(残りが失効)と なった場合、注文状況には【失効】と表示されま す。したがって、失効と表示されている場合でも、 一部約定となっている場合がございますので、必 ず、注文株数と約定株数をご確認ください。

※照会画面内の情報は全て非自動更新です。

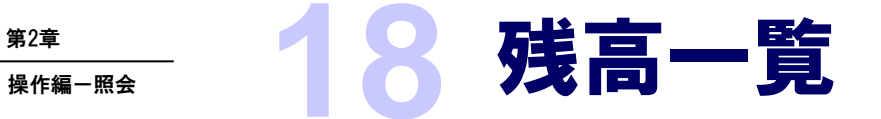

### 残高一覧概要

保有している株式を一覧で表示します。 それぞれをタップすることにより、現物売却注文へ遷移します。

| <b></b>         |              |           | 🔐 ull 🛃        | 13:07              |
|-----------------|--------------|-----------|----------------|--------------------|
|                 | 株式           | 式残高一      | -覧             |                    |
| 注文              | 残高           | 建玉        | 口座             | 先OP》               |
| 機算評価損           | 雄合計          | -496,000  |                | 3件 C               |
| 銘柄名<br>コード 主市は  | 売却可能#<br># [ | \$数<br>]座 | 平均単価<br>現在値    | 保有株数<br>根算即面損益     |
| ミサワH<br>1722 東* | 1.           | 000<br>寺定 | 1,912<br>1,531 | 1,000              |
| 日東化工<br>5104 東* | 17.<br>‡     | 000<br>寺定 | 103<br>88      | 17,000<br>-255,000 |
| 神鋼商<br>8075 東*  | 10,<br>‡     | 000<br>寺定 | 191<br>205     | 10,000<br>140,000  |
|                 |              |           |                |                    |
|                 |              |           |                | ∃#5 10/3 16:48<br> |
| マーケット           | 株式           | 先物OP      | 照会             | メニュー               |

・注文入力 残高をタップすることにより 表示します。

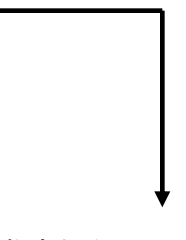

#### 現物売却注文画面へ

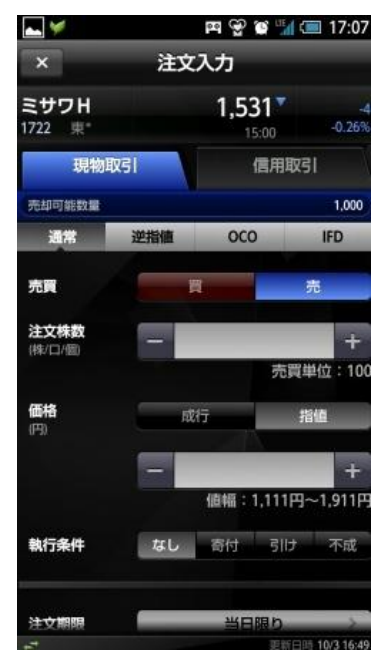

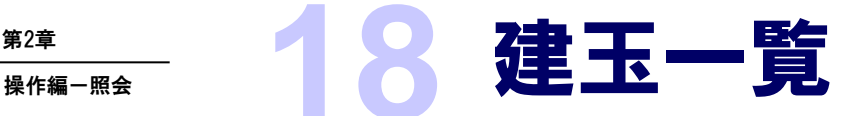

#### 建玉一覧概要

第2章

保有している建玉を一覧で表示します。 それぞれをタップすることにより、建玉詳細画面へ遷移します。

#### ■建玉一覧画面

| 🥏              |     | •• S        | ) 📴 ıll 🛃         | 13:08               |
|----------------|-----|-------------|-------------------|---------------------|
|                | 株   | 式建玉         | 一覧                |                     |
| 注文             | 残高  | 建玉          | 口座                | 先OP》                |
| 概算評価損益         | 监合計 |             | 0                 | 2件 🖒                |
| 銘柄名<br>コード 市場  | 建区  | み/口座<br>建単価 | 建日<br>建玉数         | 期日<br>概算評価損益。       |
| NEC<br>6701 東* |     | 特定<br>175   | 12/06/01<br>1,000 | 12/11/30<br>50,000  |
| NEC<br>6701 東* | Ţ   | 特定<br>175   | 12/06/01<br>1,000 | 12/11/30<br>-50,000 |
|                |     |             |                   |                     |
|                |     |             |                   |                     |
|                |     |             |                   |                     |
|                |     |             |                   |                     |
|                |     |             |                   |                     |
| ±              |     |             | 更新                | 日時 10/2 23:32       |
|                |     | 1           |                   |                     |
| マーケット          | 株式  | ,<br>先物OP   | 照会                | メニュー                |

・建玉明細

建玉表示をタップすることにより表 示します。建玉の個別指定による返 済をこちらより行うことができます。

返済注文の方法はP22をご参照くだ さい。

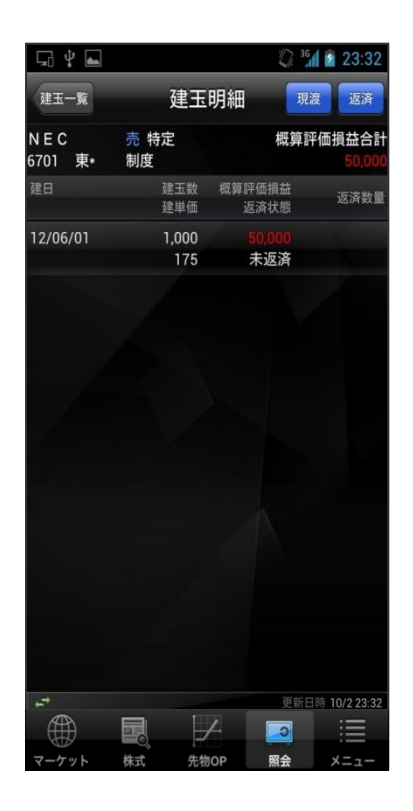

※売建の場合の表示です。 買建の場合は右上のボタンが「現引」 「返済」となります。

※概算評価損益は非自動更新です。

# 18 口座情報

### 口座情報概要

口座の情報、余力情報を表示します。

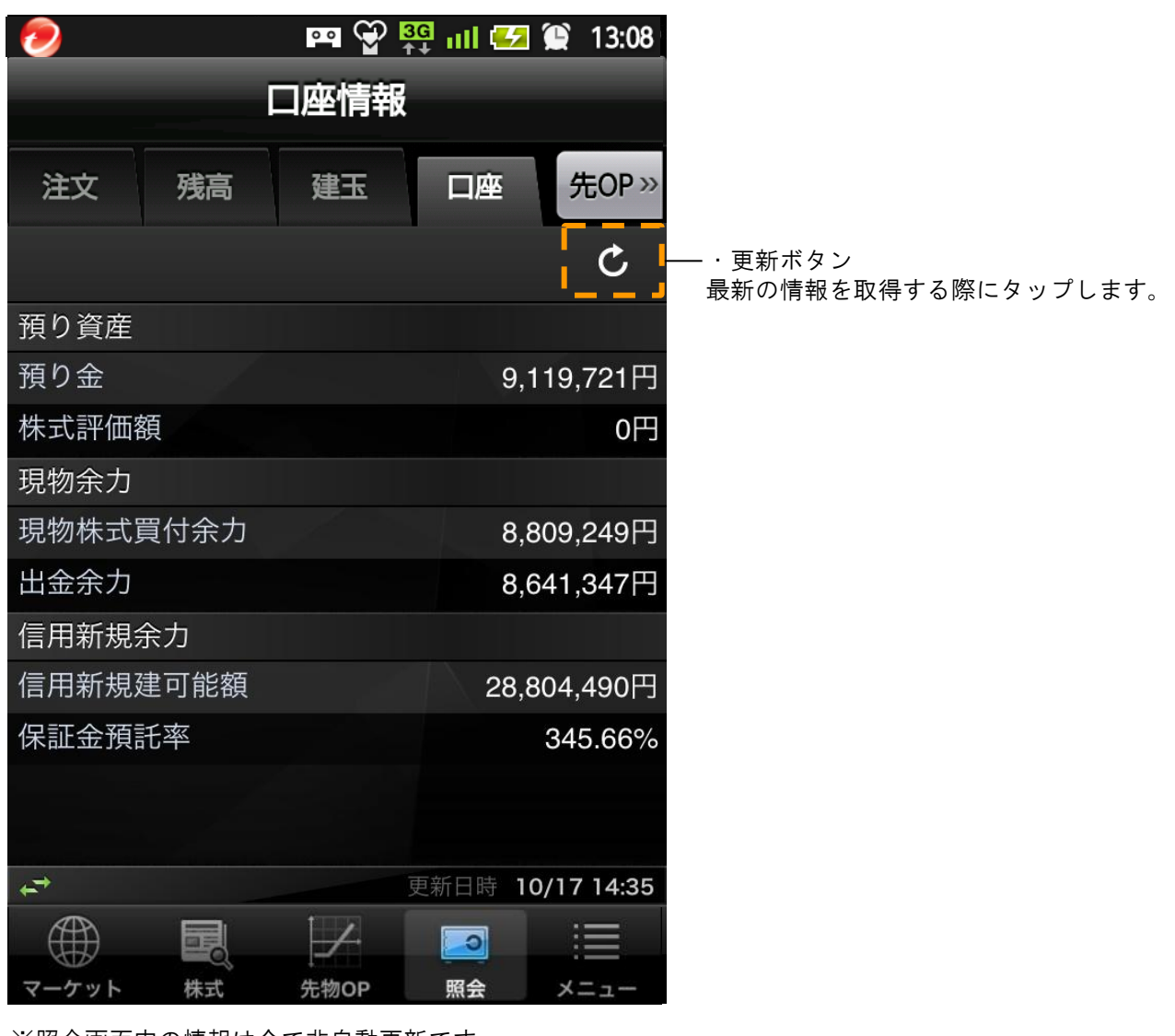

※照会画面内の情報は全て非自動更新です。

## 入出金・入出金履歴・振替

クイック入金方法

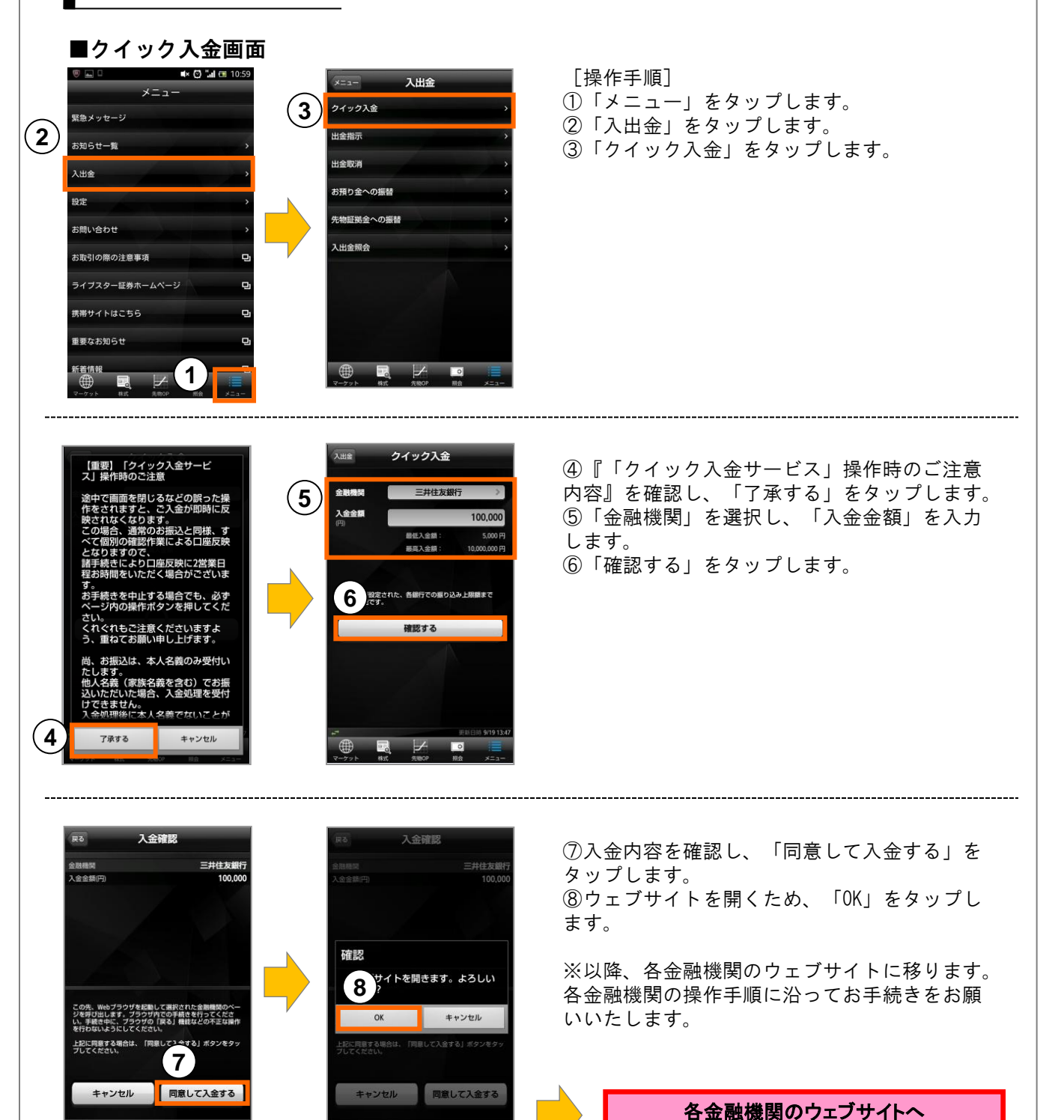

Copyright © livestar Securities Co.,Ltd.All Rights Reserved.

## 入出金・入出金履歴・振替

出金指示方法

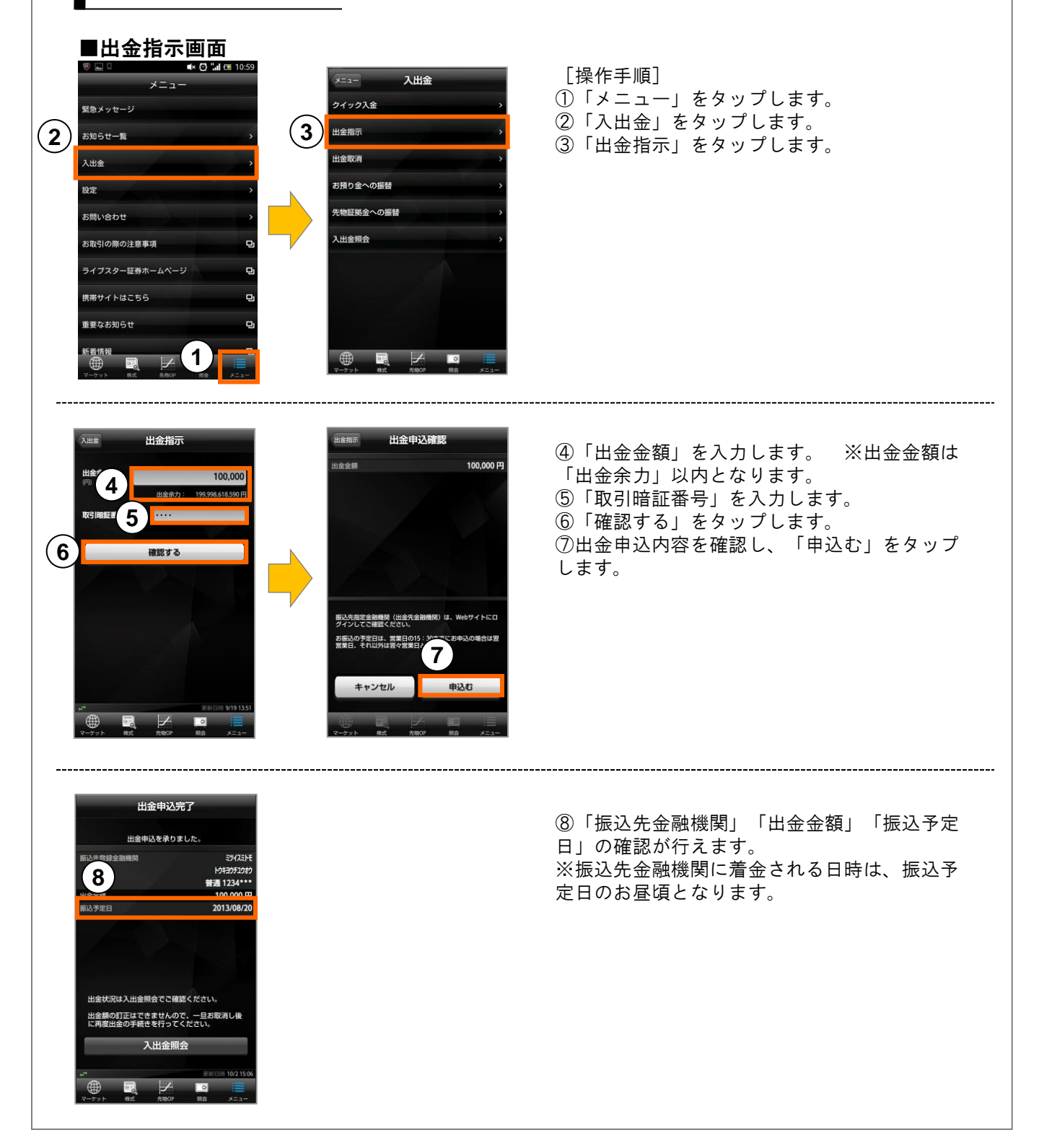

## 入出金・入出金履歴・振替

### 出金取消方法

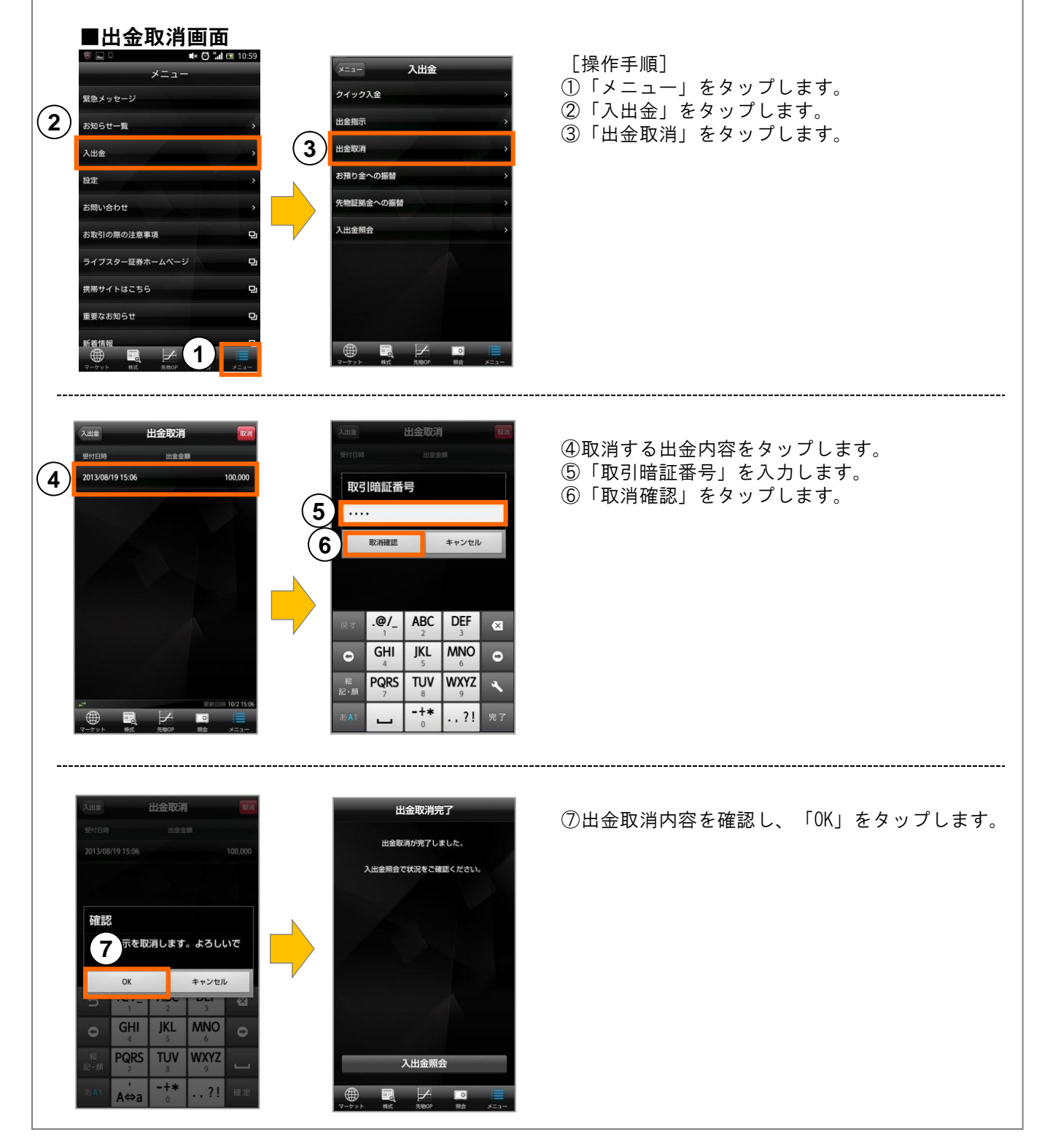

Copyright © livestar Securities Co.,Ltd.All Rights Reserved.

振替申込完了 振替申込を承りました。 入出金照会で振替状況をご確認ください。

入出金昭会

## 入出金・入出金履歴・振替

先物証拠金からお預り金への振替方法

#### ■お預り金への振替画面 🛋× 😋 🖬 🖽 10:59 入出金 [操作手順] x = 7 ①「メニュー」をタップします。 クイック入金 緊急メッセージ ②「入出金」をタップします。 (2) お知らせ一覧 3 ③「お預り金への振替」をタップします。 入出金 お預り金への振替 10-12 先物証拠金への振替 お問い合わせ 入出金照会 お取引の際の注意事項 ライブスター証券ホームページ 携帯サイトはこちら 重要なお知らせ お預り金への振替 入出金 振替確認 ④「振替金額」を入力します。 ※振替金額は 現在のお預り金残高 振替指示 証拠金からお預り金への推 「現在のお預り金への振替可能額」以内となり 199,998,618,590 円 振替金額 100.000 P ます。 振替手続き完了後の証拠金残高 99.970.364.014 円 100,000,899,000 (4) ⑤「取引暗証番号」を入力します。 替可能額 99,970,264,014 円 100,000 ⑥「確認する」をタップします。 5 ⑦振替内容を確認し、「振替する」をタップし ます。 (6) 確認する

7

振替する

キャンセル

Copyright © livestar Securities Co.,Ltd.All Rights Reserved.

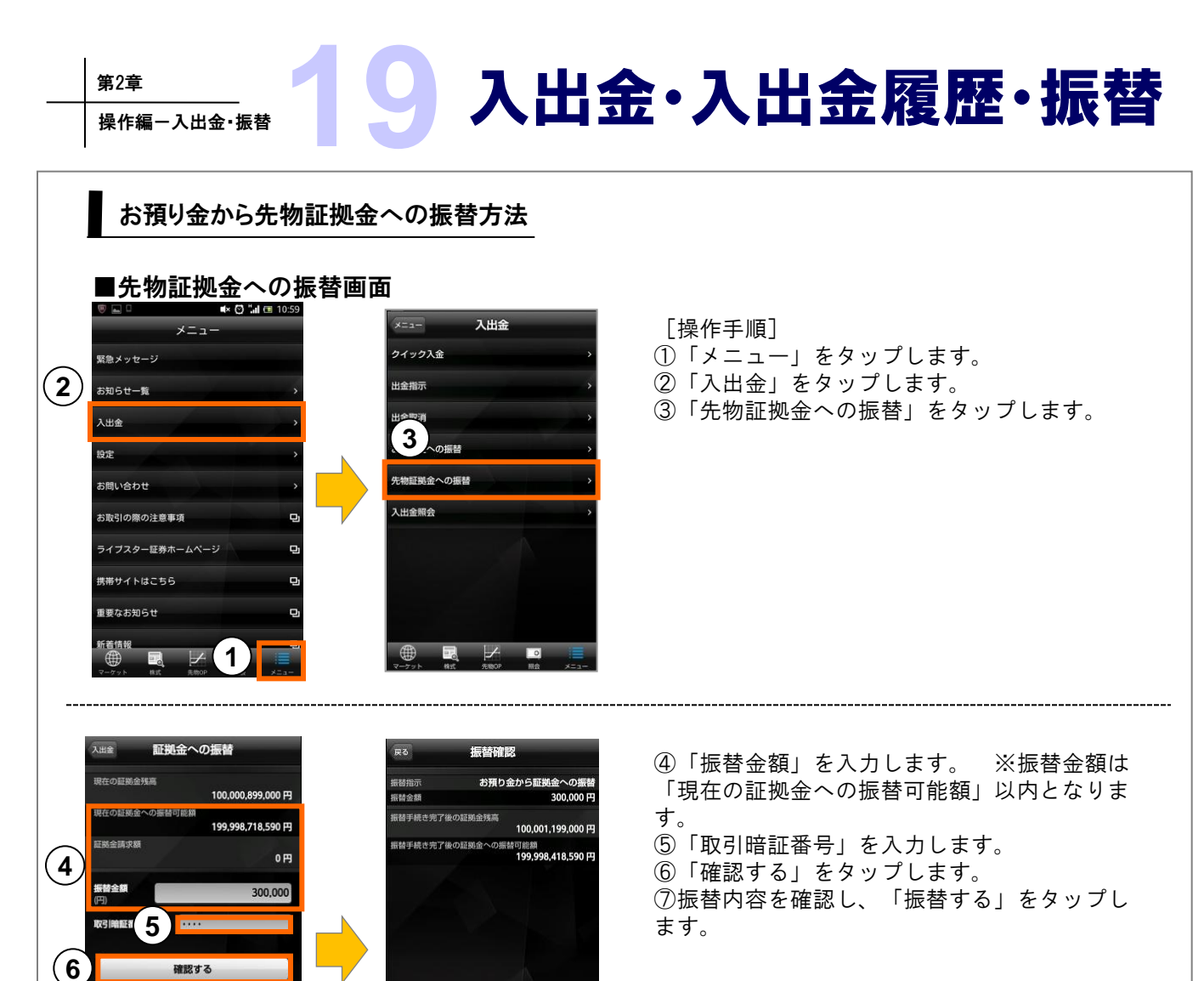

7

振替する

キャンセル

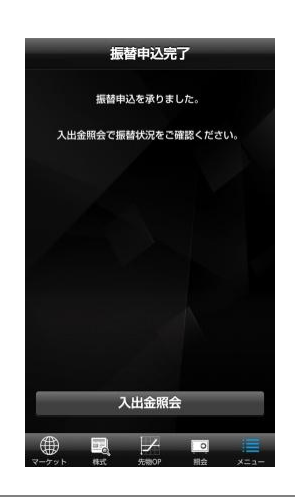

#### 第2章

## 入出金・入出金履歴・振替

入出金·振替照会方法

#### ■入出金画面

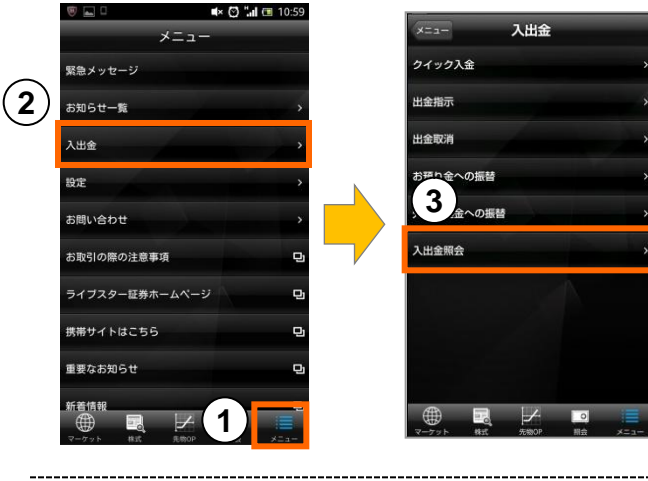

- [操作手順]
- 「メニュー」をタップします。
- ②「入出金」をタップします。
- ③「入出金照会」をタップします。

④該当する入出金・振替をタップします。

※当日分の入出金・振替分の照会が可能です。

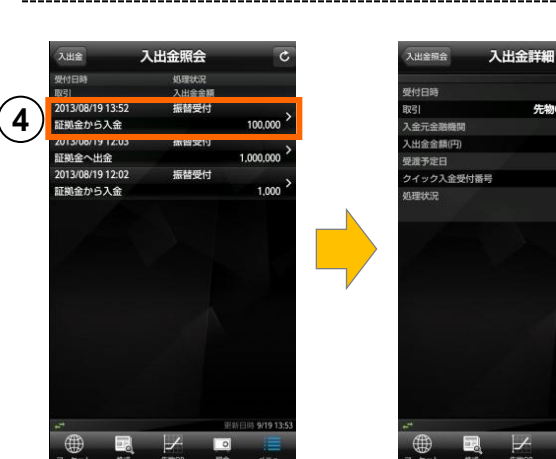

2013/08/19 13:52 先物OP証拠金から入金

100.00

2013/08/1

振動型

NISA口座

## NISA口座

### 参照可能画面

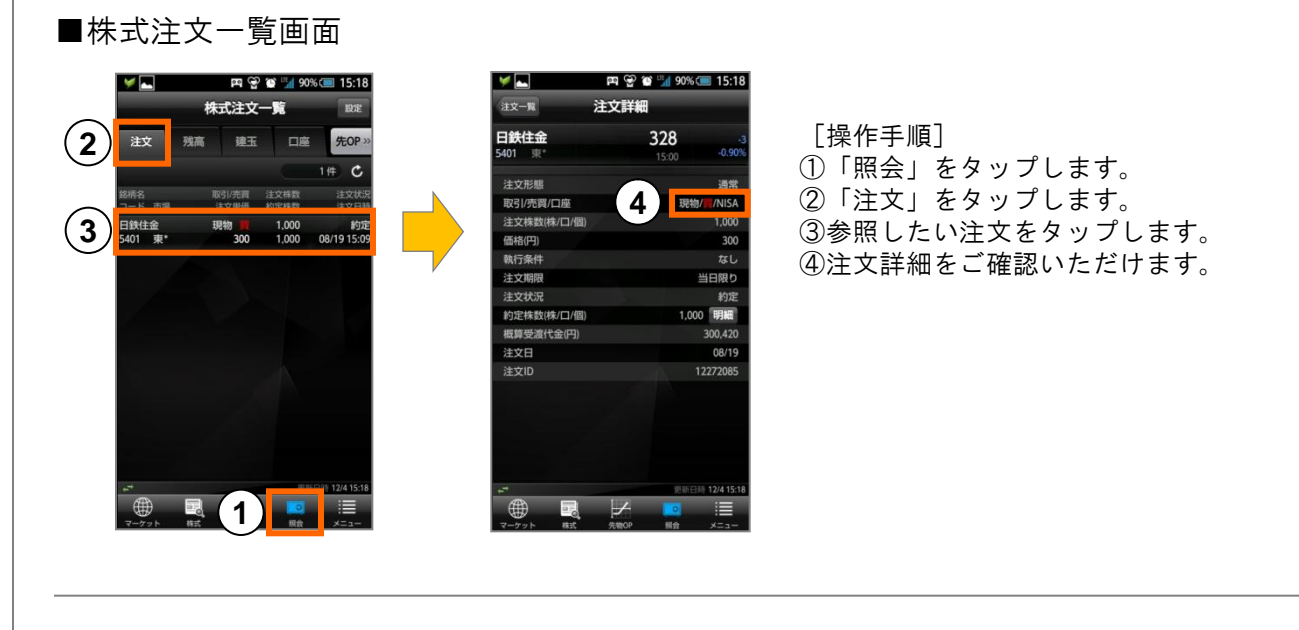

#### ■株式残高一覧画面

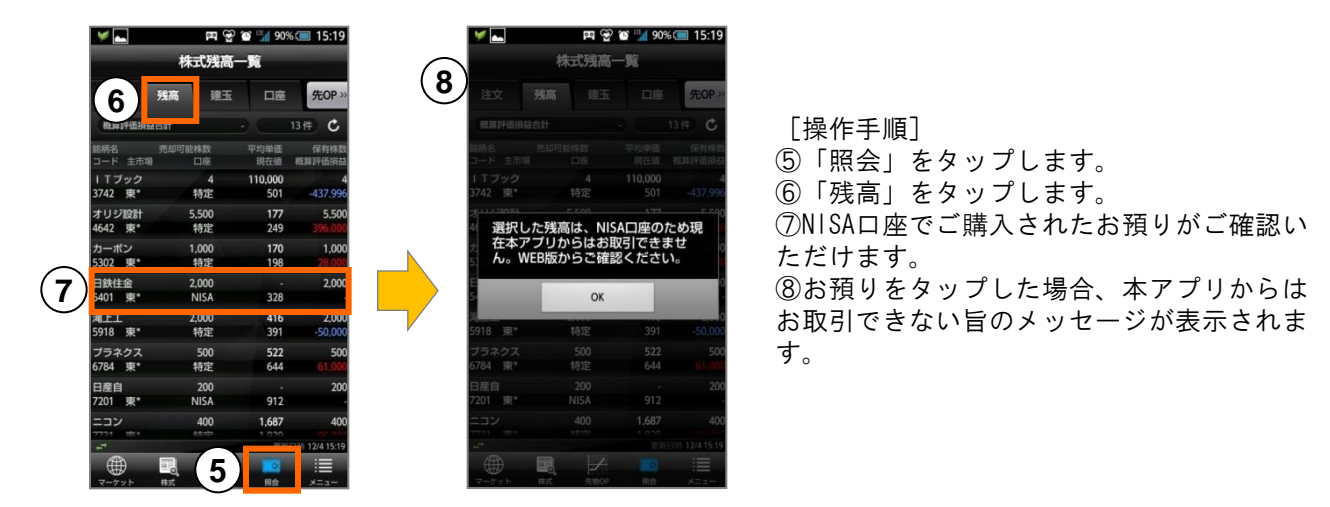

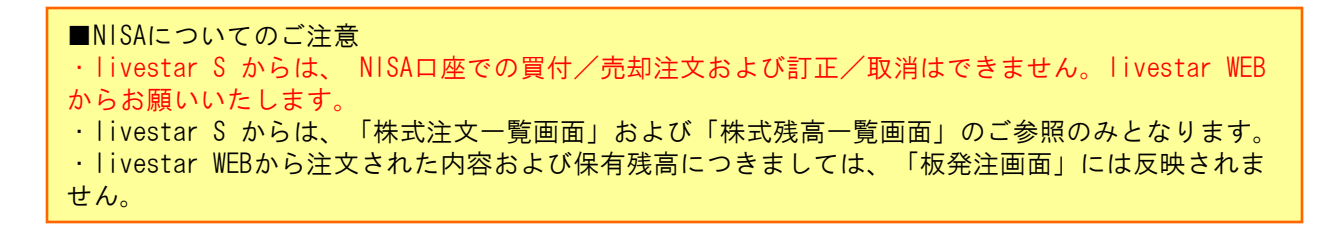

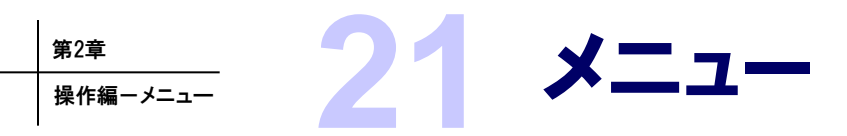

### 設定

設定メニューで、取引暗証番号の自動入力設定や、約定通知音の設定が出来ます。

#### ■メニュー画面

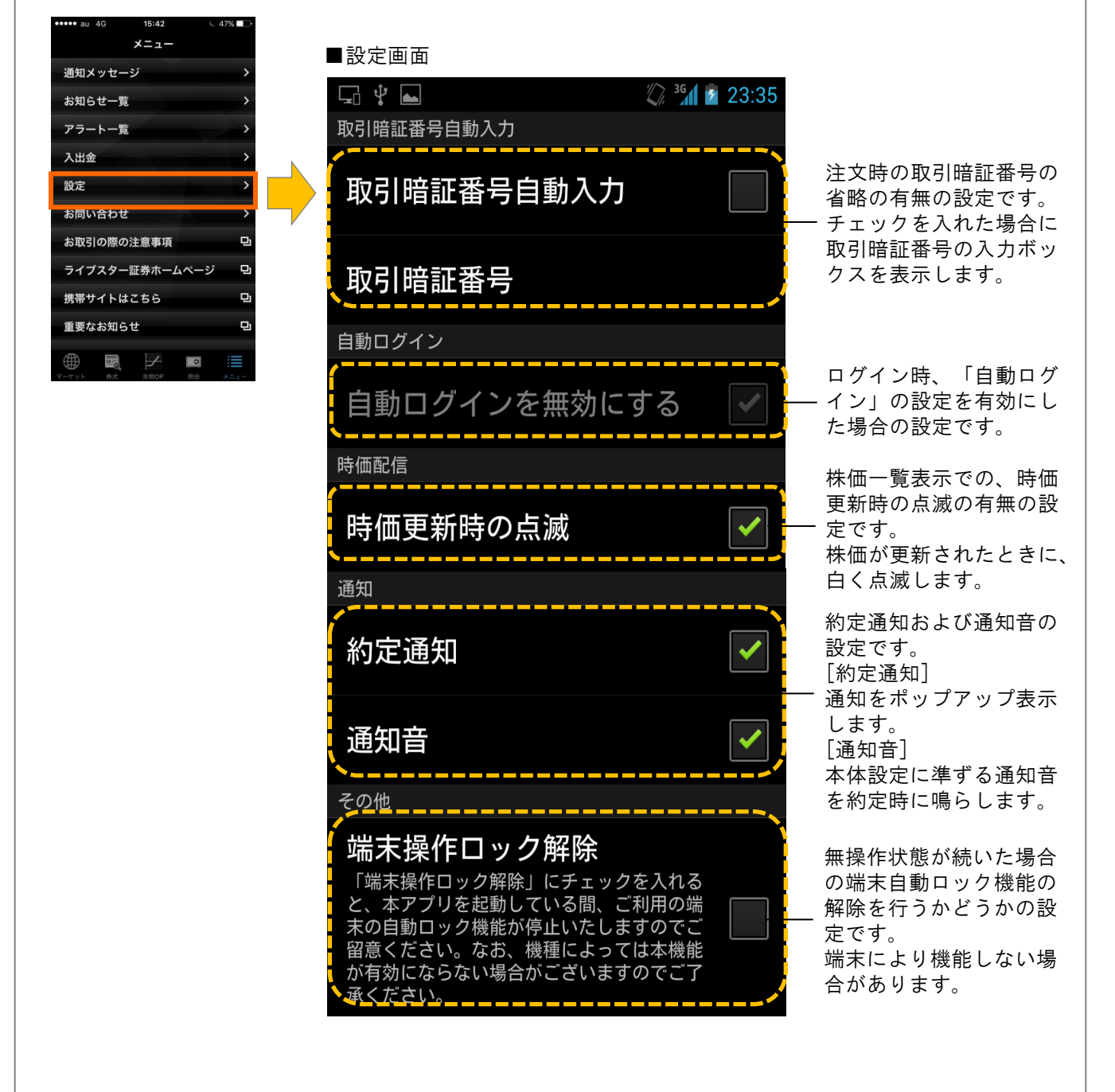

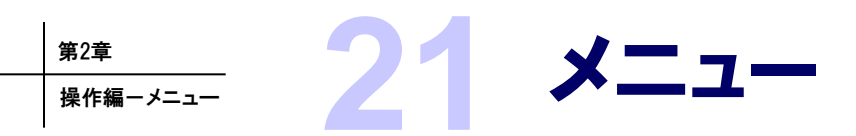

アラート一覧

個別銘柄や指数先物で設定した価格に到達したときに、通知がされる機能です。

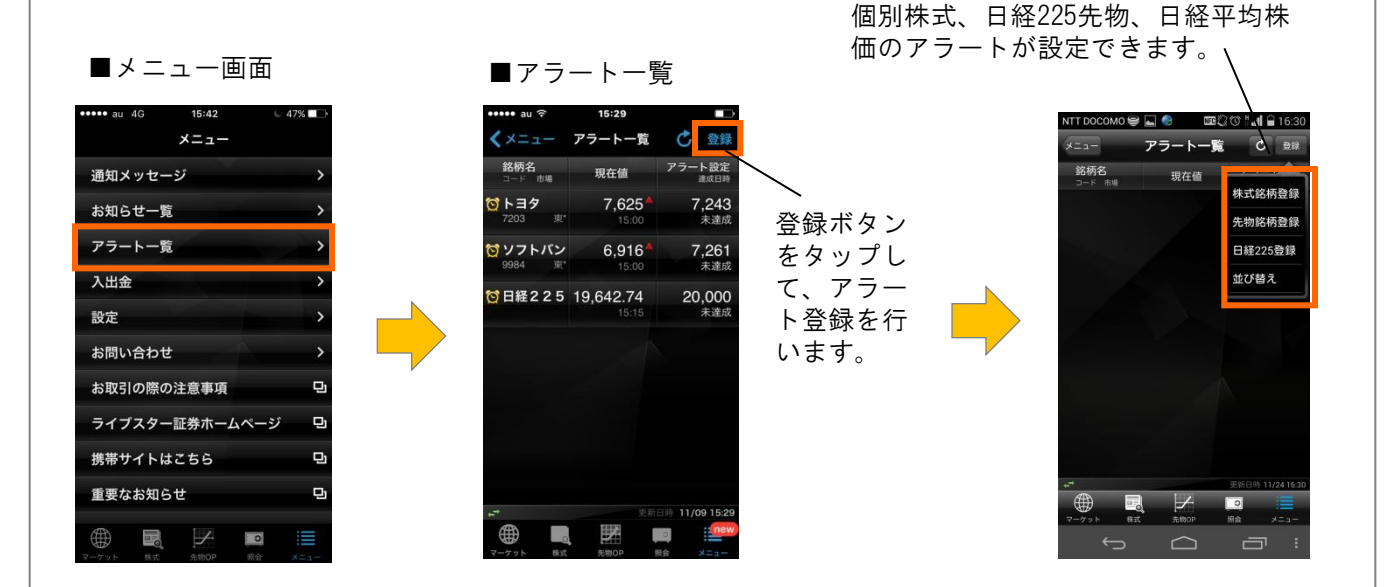

#### ■銘柄検索画面 ※個別株式のアラート設定の場合

アラート価格もしく сомо 😂 🖬 🚳 🛛 📾 🖓 🗇 🖬 🔒 16:3: 🚾 🕄 🗇 🗄 🖬 🔒 16:31 は変動幅を任意で入 銘柄検索 -ト登録 銘柄コード 力し、以上・以下を トヨタ 7,636\* または銘柄 選択します。 名の一部を アラート価 7,941.4 7203 東\* 輸送用機器 入力すると、 変動率 4 該当する銘 を動率の基準価格: 7,636円 (11/24 15:0 柄が下に表 ↑以上 ↓以下 示されます。 登録 アラート通知は、通信環境・スマホの設定 証や不若等が発生する場合があります。 登録ボタンをタップ して、登録完了です。 表示された 銘柄をタッ プして、ア ラート登録 画面を表示 します。

■アラート登録画面

Copyright © livestar Securities Co.,Ltd.All Rights Reserved.

#### ■アラートー覧画面

| ••••• au                     | 15:29            |                                 |
|------------------------------|------------------|---------------------------------|
| < ×==-                       | アラート一覧           | 🖒 登録                            |
| <b>銘柄名</b><br>□-ド 市場         | 現在値              | アラート設定<br><sub>達成日時</sub>       |
| <mark>図トヨタ</mark><br>7203 東* | <b>7,625</b>     | <b>7,243</b><br>未達成             |
| <b>び ソフトバン</b><br>9984 東*    | 6,916            | <b>7,261</b><br>未達成             |
| 🔯 日経225                      | <b>19,642.74</b> | <b>20,000</b><br><sub>未達成</sub> |
|                              |                  |                                 |
|                              |                  |                                 |
| **<br>*                      |                  | 日時 11/09 15:29                  |
|                              |                  | o new                           |
| マーケット 株式                     | 先物OP             | 照会 メニュー                         |

アラートの達成 ます。銘柄名を タップート詳細ると、 アラート詳細面が表示されま す。

#### ■アラート詳細画面

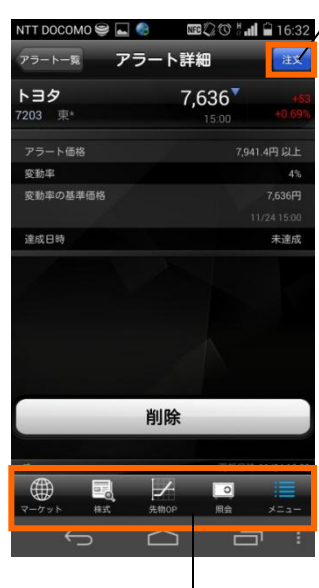

注文ボタン から発注 するに切り替 えることが 出来ます。

削除ボタンをタップすると、設定され たアラートが削除できます。

登録されたアラートの価格・変動率の 訂正は出来ません。改めてアラートを 登録してください。

#### ■並び替え画面

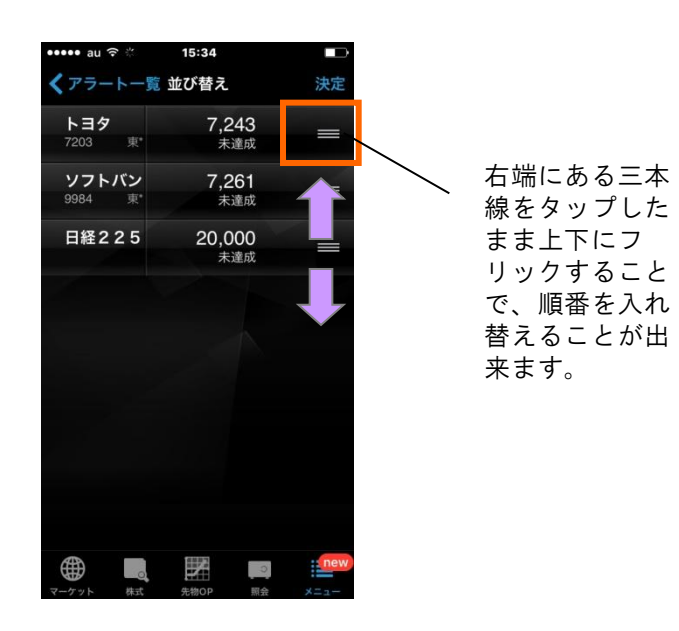

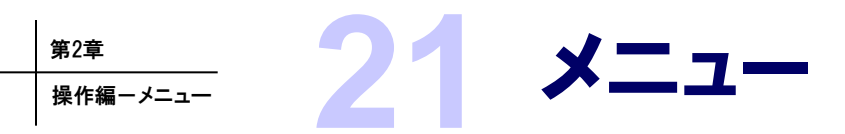

### 通知メッセージ

アラートの到達状況や、お知らせを表示する機能です。

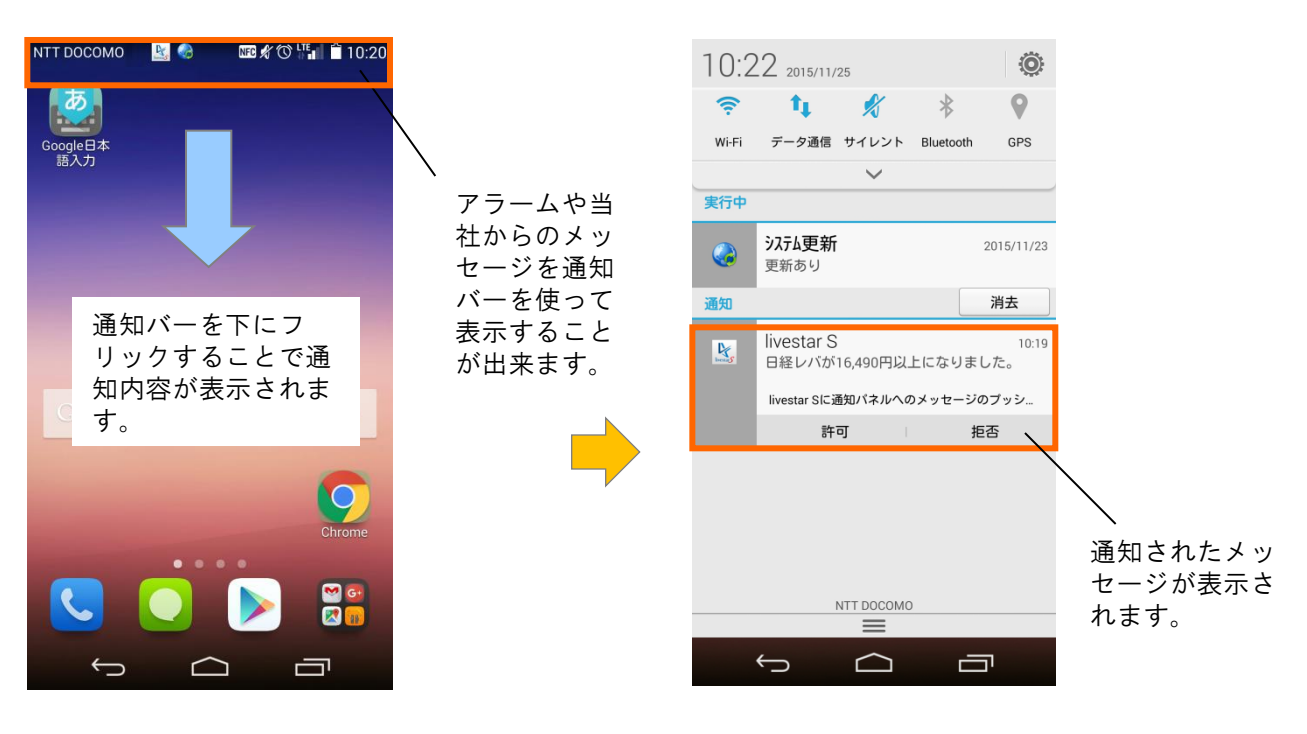

メッセージをタップすることで「livestar S」が起動します。

このとき、自動ログイン機能をオンにしてい ると、ログインした状態で「livestar S」が 起動します。

ログインをしていない状態でメッセージを タップすると、ログイン画面が起動します。